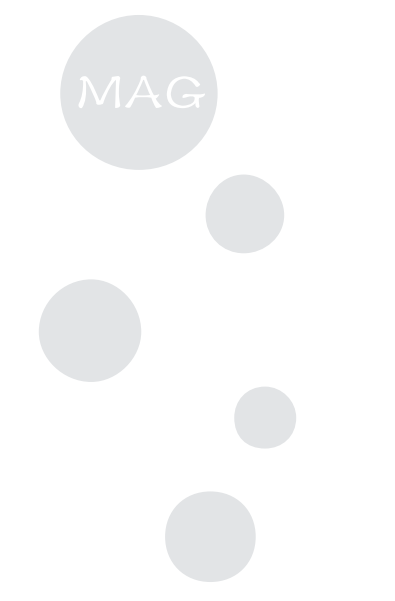

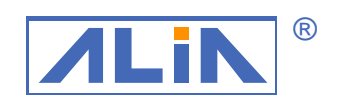

ALIA TECHNOLOGY LLC
 電磁流量計

**操作手冊** AMC2100 系列 AMC3200 系列

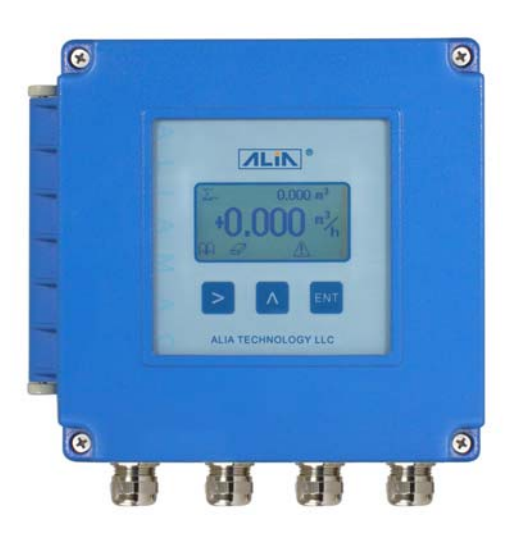

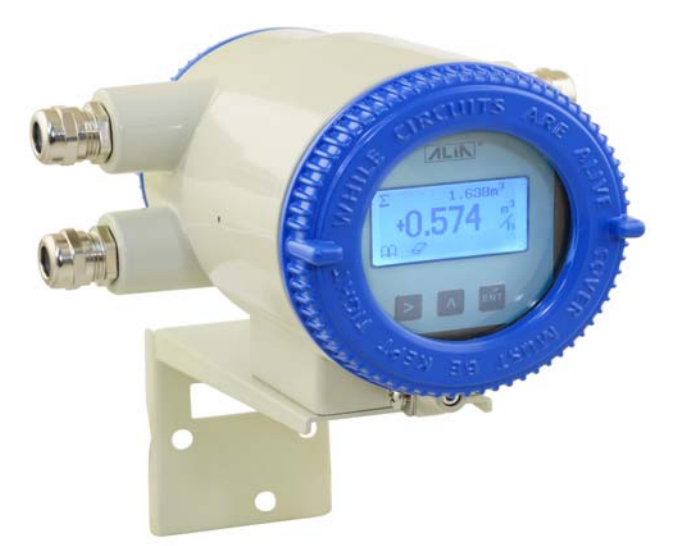

# Index

| 1. 感測器                            | 2  |
|-----------------------------------|----|
| 1.1 AMF900 法蘭式                    | 2  |
| 1.2 AMF500 夾管式                    | 3  |
| 1.3 AMF301 安裝                     | 3  |
| 1.4 AMF500 安裝                     | 3  |
| 1.5 AMF601 安裝                     | 4  |
| 1.6 AMF900 安裝                     | 4  |
| 2. 安裝                             | 5  |
| 2.1 安裝位置                          | 5  |
| 2.2 消除磁場干擾                        | 5  |
| 2.3 直管段長度                         | 5  |
| 2.4 安裝方式                          | 5  |
| 3. 轉換器 AMC2100 和 AMC3200 操作說明     | 7  |
| 3.1 轉換器 AMC2100 操作說明              | 7  |
| <b>3.1.1</b> 電源及信號輸出接線, (一體型或分離型) | 7  |
| 3.1.2 分離型接線方式                     | 8  |
| 3.1.3 AMC2100 面板配置及尺寸圖            | 8  |
| 3.2 轉換器 AMC3200 操作說明              | 9  |
| <b>3.2.1</b> 電源及信號輸出接線, (一體型或分離型) | 9  |
| 3.2.2 分離型接線方式                     | 10 |
| 3.2.3 AMC3200 面板配置及尺寸圖            | 10 |
| 3.3 測量模式設定                        | 11 |
| 3.4 範例                            | 11 |
| 3.5 累積流量歸零操作                      | 12 |
| 3.6 自動零點調整                        | 12 |
| 3.7 操作流程                          | 13 |
| 3.8 用戶操作說明                        | 16 |
| 3.9 系統模式                          | 19 |
| 3.10 高級模式                         | 20 |
| 3.10.1 校準操作                       | 20 |
| 3.10.2 轉換器設置                      | 24 |
| 3.10.3 特殊操作                       | 25 |
| 3.10.4 藍牙設置                       | 25 |
| 3.11 批量控制                         | 26 |
| 4. AMC3200 和 APP 搭配使用步驟           | 29 |
| 5. 常見警報代碼指示                       | 38 |
| 6.藍牙 APP 下載地址                     | 38 |

# 1. 感測器

電磁流量計是由感測器與轉換器結合成一體型或分離型,其中感測器有以下幾種規格

# 1.1 AMF900 法蘭式

- 尺寸: 10Amm ~ 2000mm (3/8"A ~ 80")
- 內襯: Neoprene
  - . Polyurethane FEP

PTFE PFA

保護等級: IP68 最高耐溫:180℃ 安裝: 法蘭式

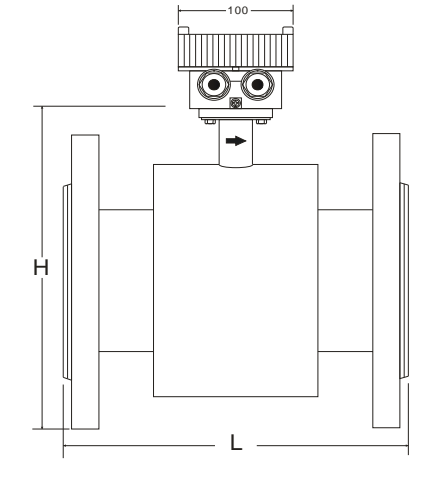

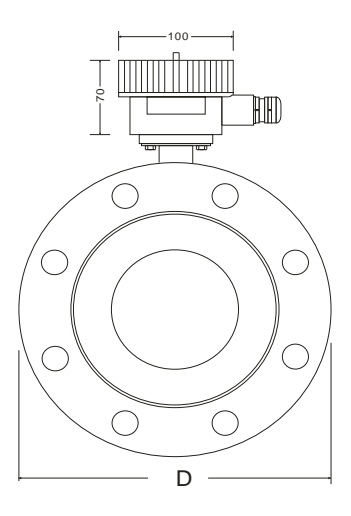

| Size | Standard<br>Pressure | Liner Material |          |              | Dimensions (mm) |      |      | Weight |      |
|------|----------------------|----------------|----------|--------------|-----------------|------|------|--------|------|
| (mm) | Kg/cm2               | FEP / PFA      | Neoprene | Polyurethane | PTFE            | L    | D    | Н      | Kg   |
| 10A  |                      | 0              |          |              | 0               | 120  | 00   | 145    | 3.5  |
| 10   |                      | 0              |          |              | 0               | 120  | 90   | 145    | 3.5  |
| 15   |                      | 0              |          |              | 0               |      | 95   | 155    | 3.5  |
| 20   |                      | 0              |          |              | 0               |      | 105  | 160    | 4.5  |
| 25   | 40                   | 0              |          | 0            | 0               | 150  | 115  | 166    | 4.5  |
| 32   | 40                   | 0              |          | 0            | 0               |      | 140  | 180    | 6.5  |
| 40   |                      | 0              |          | 0            | 0               |      | 150  | 190    | 7.0  |
| 50   |                      | 0              |          | 0            | 0               |      | 165  | 201    | 9.5  |
| 65   |                      | 0              |          | 0            | 0               | 200  | 185  | 220    | 12   |
| 80   |                      | 0              |          | 0            | 0               |      | 200  | 235    | 15   |
| 100  |                      | 0              | Ø        | 0            | 0               | 250  | 220  | 254    | 17   |
| 125  | 16                   | 0              | 0        | 0            | 0               | 230  | 250  | 284    | 21   |
| 150  |                      | 0              | Ø        | Ø            | 0               | 300  | 285  | 314    | 28   |
| 200  |                      | 0              | 0        | Ø            | 0               | 350  | 340  | 369    | 36   |
| 250  |                      | 0              | 0        | Ø            | 0               | 400  | 395  | 430    | 49   |
| 300  |                      | 0              | 0        | Ø            | 0               | 450  | 445  | 480    | 61   |
| 350  |                      |                | 0        | Ø            | 0               | 400  | 505  | 540    | 79   |
| 400  |                      |                | 0        | Ø            | 0               | 500  | 565  | 600    | 99   |
| 450  | 10                   |                | Ø        |              | 0               |      | 615  | 640    | 121  |
| 500  | 10                   |                | 0        |              | 0               | 600  | 670  | 700    | 143  |
| 600  |                      |                | Ø        |              | 0               |      | 780  | 800    | 187  |
| 700  |                      |                | Ø        |              | 0               | 700  | 895  | 910    | 260  |
| 800  |                      |                | Ø        |              | 0               | 800  | 1015 | 1020   | 342  |
| 900  |                      |                | 0        |              | 0               | 900  | 1115 | 1120   | 420  |
| 1000 |                      |                | Ø        |              | 0               | 1000 | 1230 | 1230   | 503  |
| 1200 |                      |                | Ø        |              | 0               | 1200 | 1405 | 1405   | 666  |
| 1400 |                      |                | Ø        |              | Ø               | 1400 | 1630 | 1630   | 1036 |
| 1600 | 6                    |                | 0        |              | 0               | 1600 | 1830 | 1830   | 1333 |
| 1800 |                      |                | Ø        |              | 0               | 1800 | 2045 | 2045   | 1720 |
| 2000 |                      |                | 0        |              | 0               | 2000 | 2265 | 2265   | 2190 |

# 1.2 AMF500 夾管式

尺寸: 25mm ~ 200mm (1" ~ 8") 內襯: FEP/PTFE 保護等級: IP68 最高耐溫: 180 ℃ 安裝方式: 夾裝

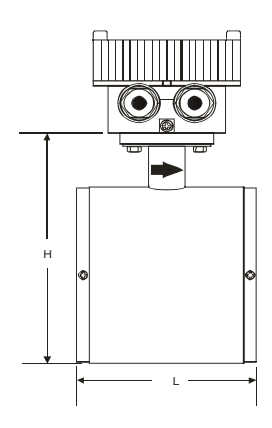

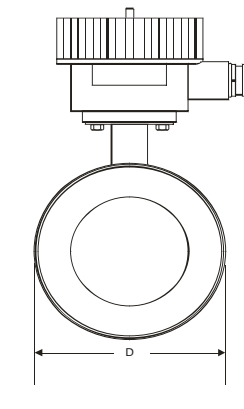

|              | Size |        |     | Dimensions (mm) |     |  |  |
|--------------|------|--------|-----|-----------------|-----|--|--|
|              | mm   | Inch   | L   | D               | н   |  |  |
| $\mathbb{D}$ | 25   | 1"     | 90  | 71              | 138 |  |  |
|              | 32   | 1-1/4" | 100 | 80              | 147 |  |  |
|              | 40   | 1-1/2" | 100 | 86              | 153 |  |  |
|              | 50   | 2"     | 115 | 100             | 167 |  |  |
|              | 65   | 2-1/2" | 115 | 120             | 187 |  |  |
|              | 80   | 3"     | 130 | 131             | 198 |  |  |
|              | 100  | 4"     | 155 | 151             | 218 |  |  |
|              | 125  | 5"     | 155 | 181             | 248 |  |  |
|              | 150  | 6"     | 185 | 206             | 273 |  |  |
|              | 200  | 8"     | 215 | 261             | 328 |  |  |

1.3 AMF301 安裝

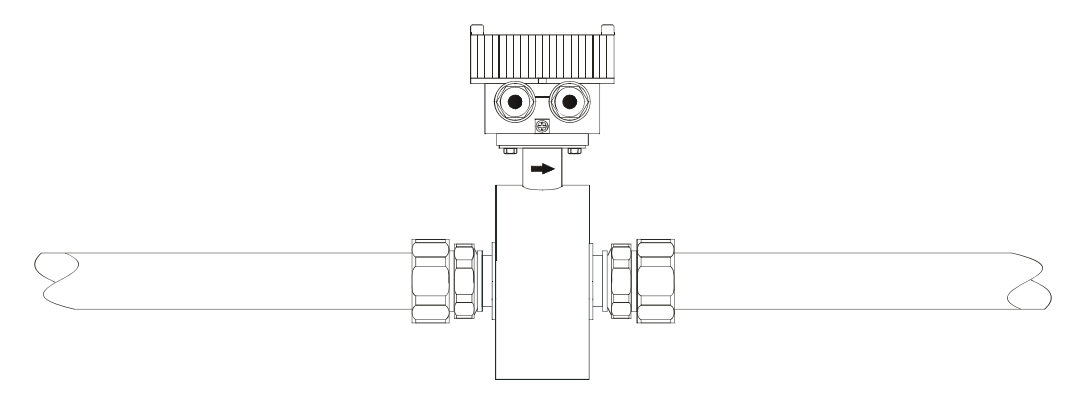

#### 1.4 AMF500 安裝

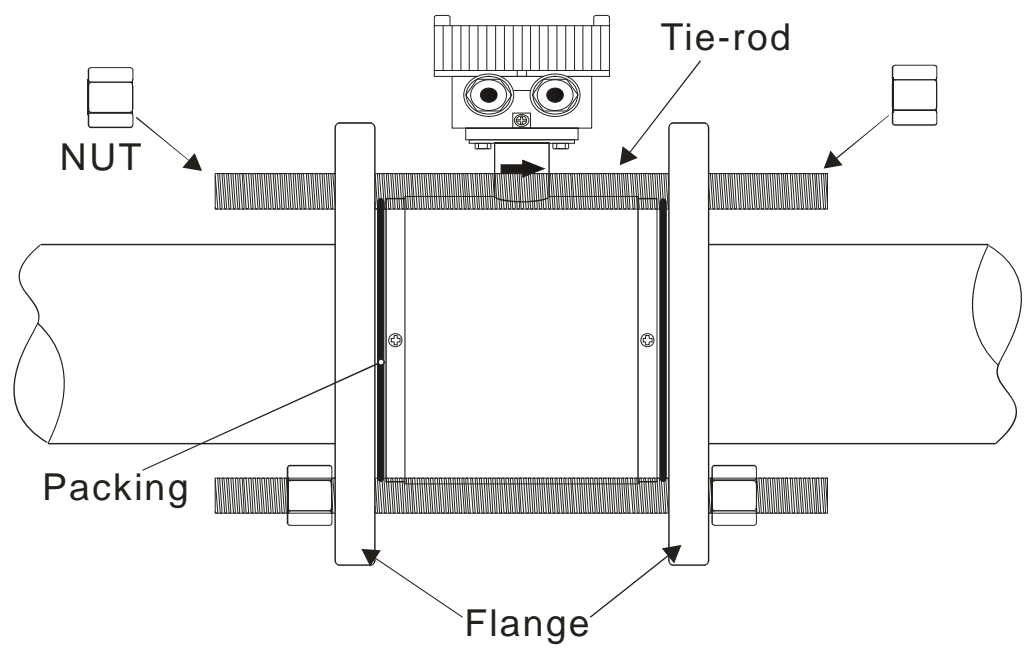

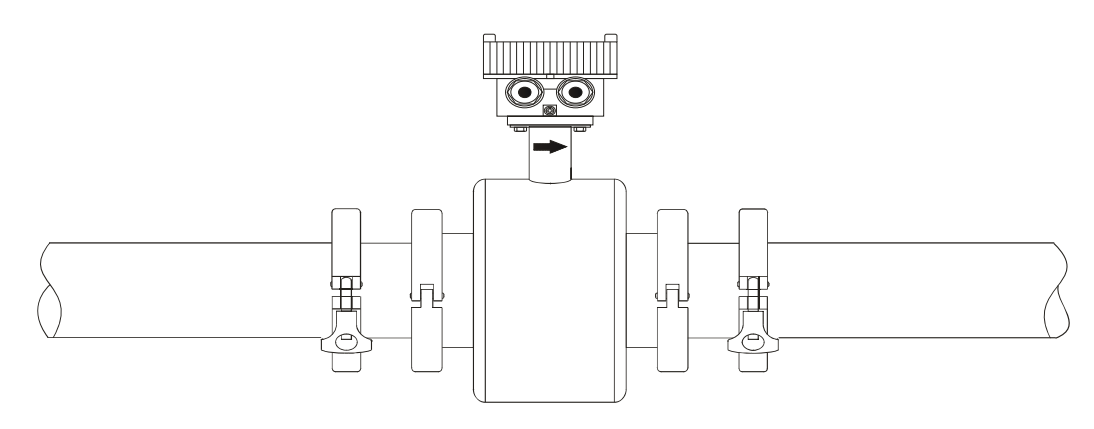

#### 1.6 AMF900 安裝

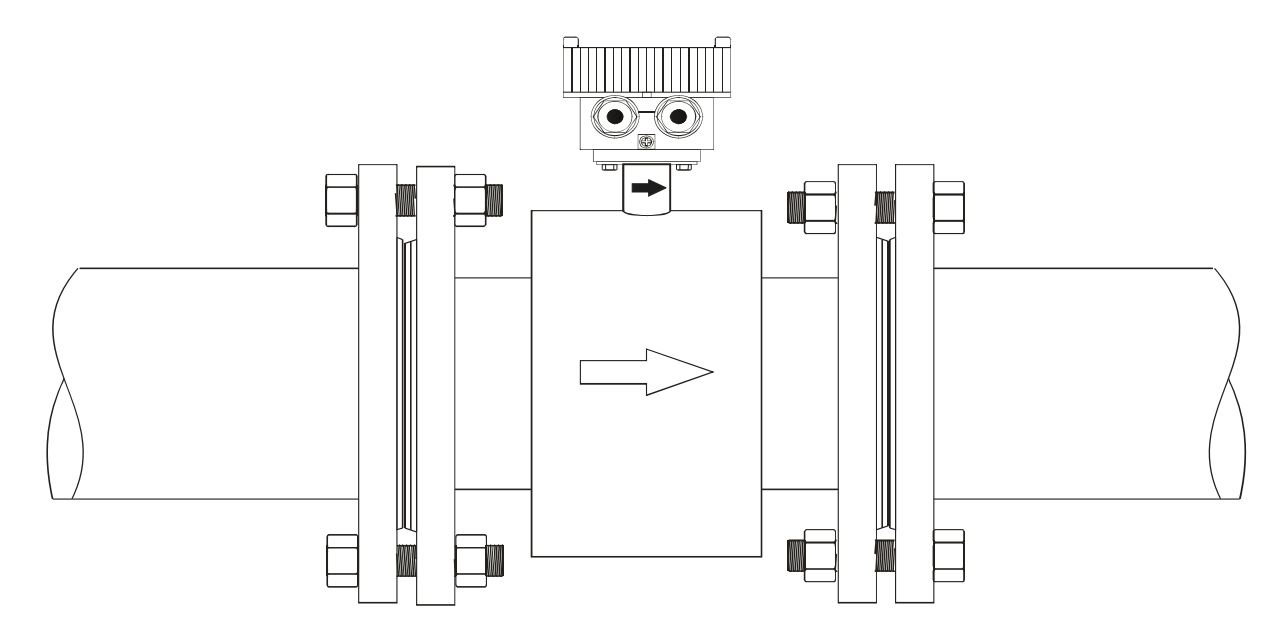

安裝需知:

- 2) 新安裝的管道通常有殘留焊渣等異物,為防止損壞內襯,請在安裝感測器之前將異物清除乾淨。
- 3) 如果管道沒有對齊置中或是傾斜,會導致滲漏或是損壞內襯。

<sup>1)</sup> 管道法蘭應在安裝儀錶前焊接完成,禁止在儀錶安裝後進行焊接操作。為防止損壞內襯,管路焊接法蘭的焊接處要 平整,不能帶有尖銳物。儀錶安裝後,管道其他位置需要焊接施工時,必須先切斷儀錶電源。

# 2. 安裝

當安裝流量計時,應考慮以下情況:

# 2.1 安裝位置

安裝流量計的位置應避免陽光直射,環境溫度在-25~60℃之間。

2.2 消除磁場干擾

流量計不要安裝在電動機,變壓器,變頻器...等容易引起磁場干擾的電器附近。

# 2.3 直管段長度

為了保證電磁流量計的測量精度,流量計安裝上下游位置應滿足下圖所示的配管條件。

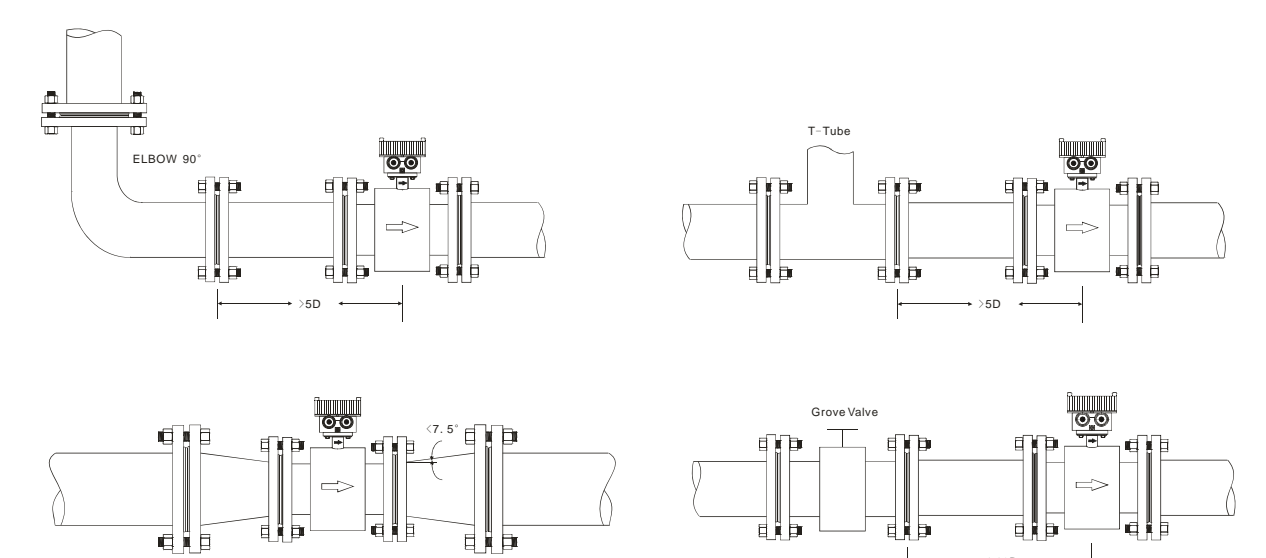

流量計上下游縮管時,縮管角度應小於15度

一般配管,流量計上游入口端保留 5D-10D,下游入口端保留 2D-5D。

#### 2.4 安裝方式

- a. 流量計可水平,垂直或傾斜安裝,無論流體是否在流動,需保持管內為滿管狀態
- b. 當流體含有固體成份,安裝時需採取垂直安裝(由下往上),以避免固體成份沉澱於管路內

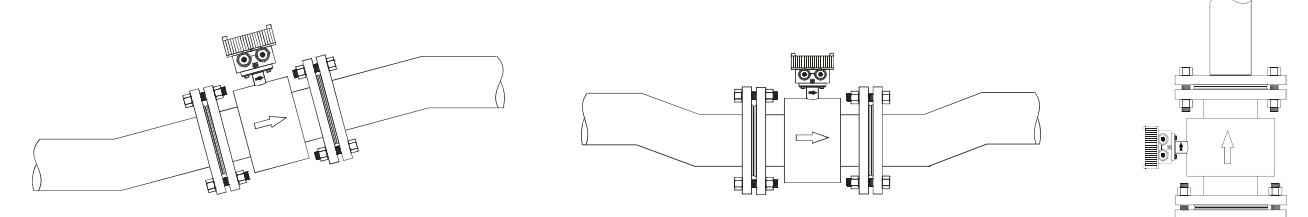

c. 管路設計安裝位置應確保流體通過流量計中不會產生氣泡

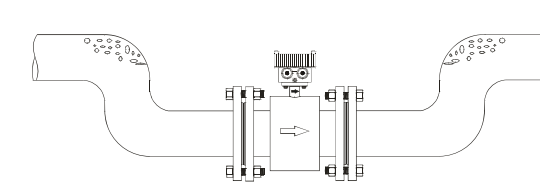

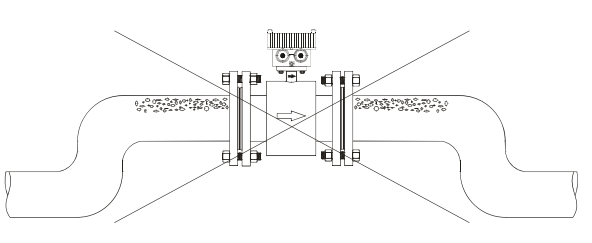

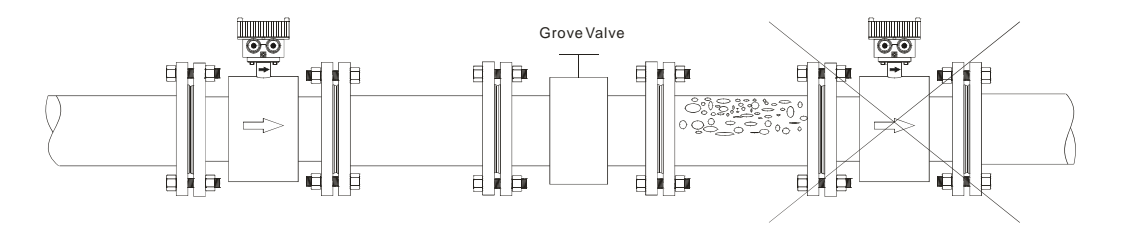

d. 電極位置應與地面平行 電磁流量計採用水準/斜角安裝時。電極位置(A.B)應於管路左右兩邊,轉換器(接線盒)應於水平管路的正上方。

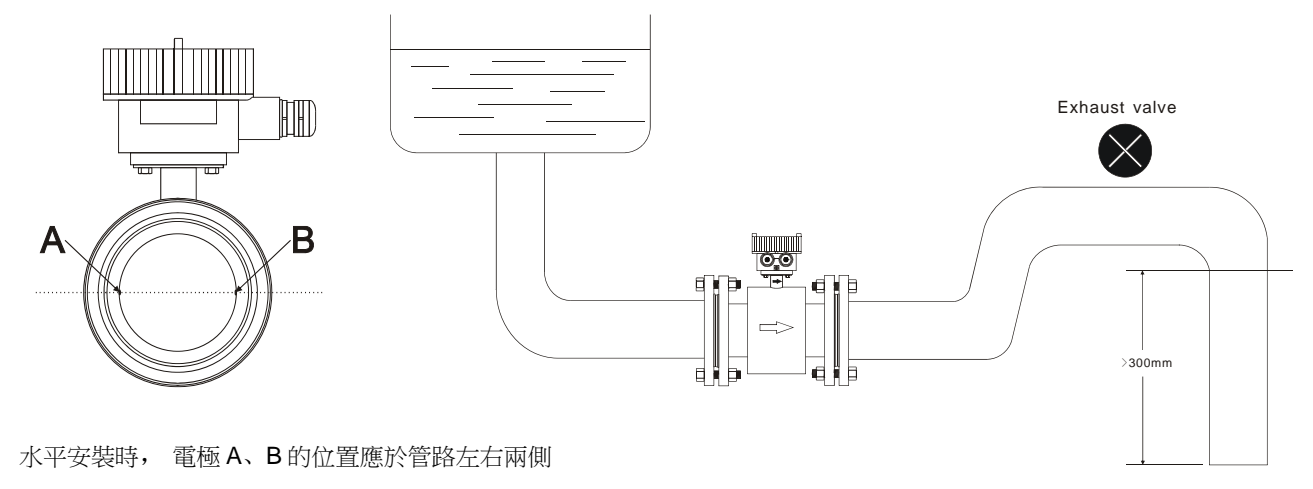

e. 搬運

搬運時,請勿將繩子穿過流量計測量管,以免對流量計內襯造成損壞。 80mm以上流量計請勿用手或繩子吊掛在轉換器/接線盒上,因轉換器/接線盒為強度較脆弱的鋁合金。

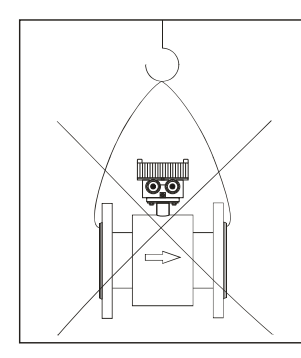

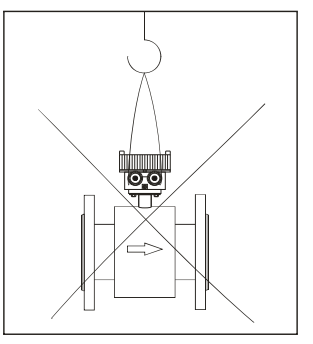

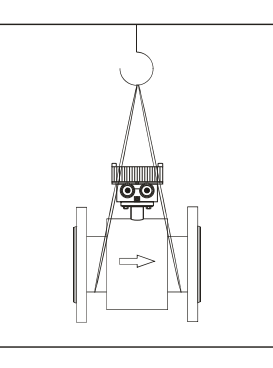

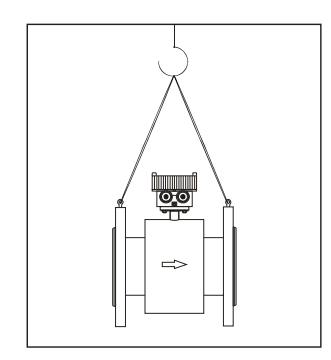

f. 接地方法

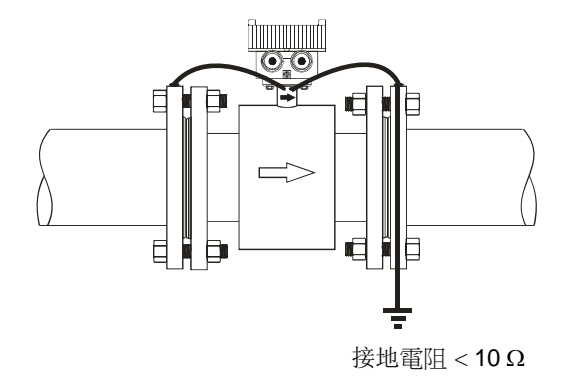

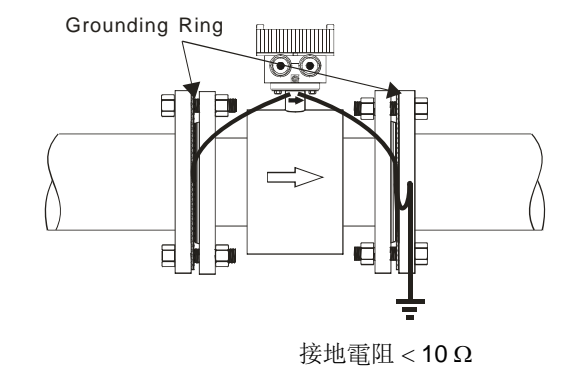

一般金屬管路

非金屬管路(塑膠管,含内襯)

# 3. 轉換器 AMC2100 和 AMC3200 操作說明

3.1 轉換器 AMC2100 操作說明

# 3.1.1 電源及信號輸出接線, (一體型或分離型)

轉開轉換器的四顆螺絲,就能看到每個接線端子,請將對應的接線接上.

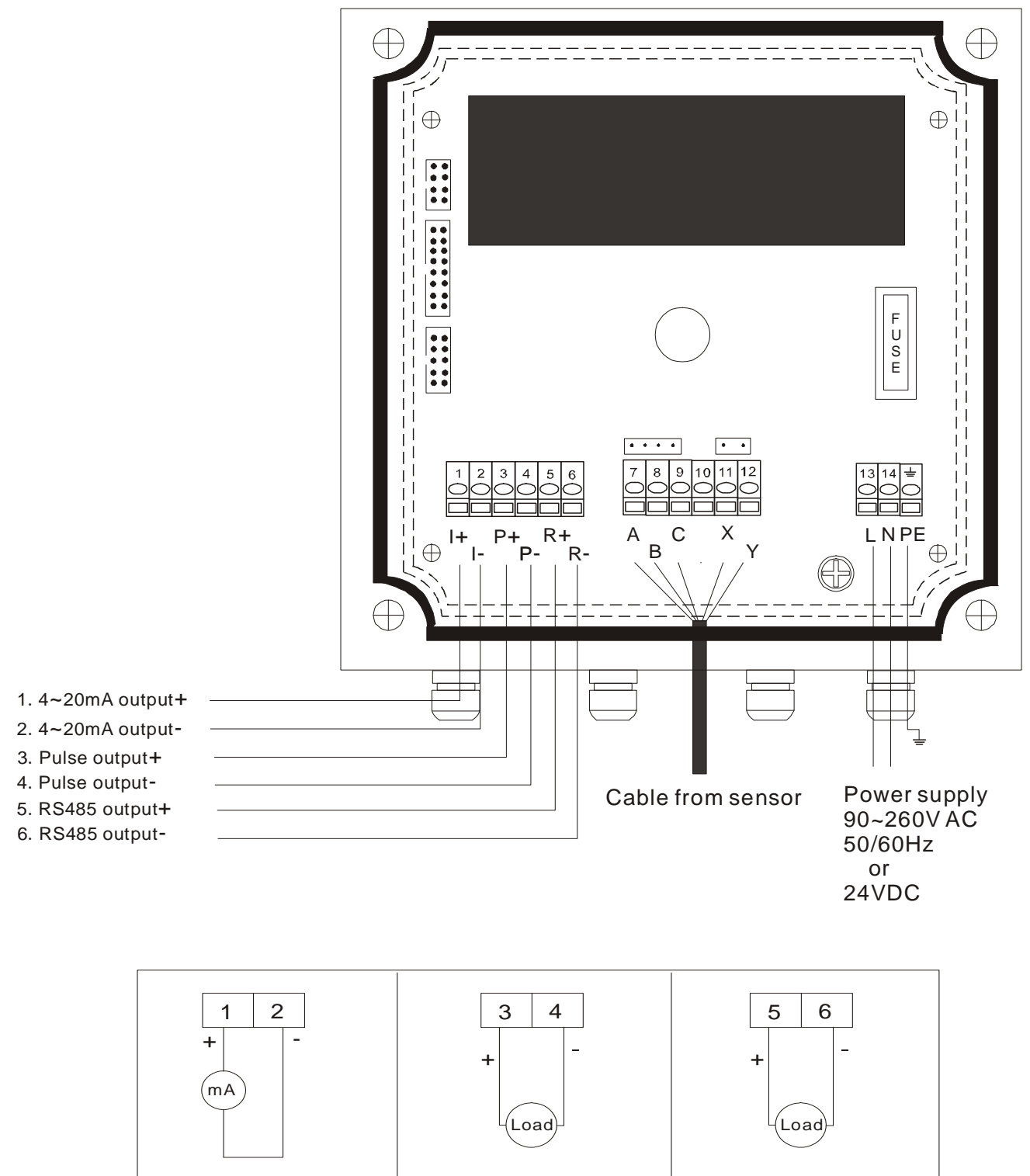

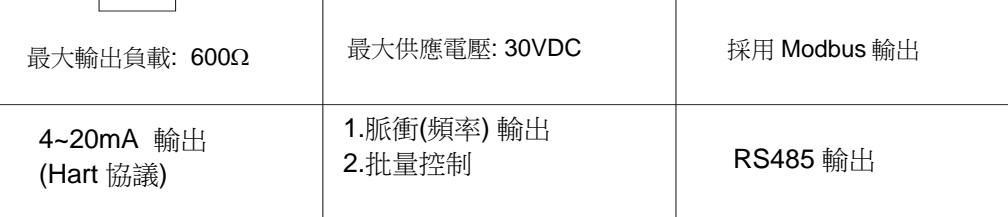

# 3.1.2 分離型接線方式

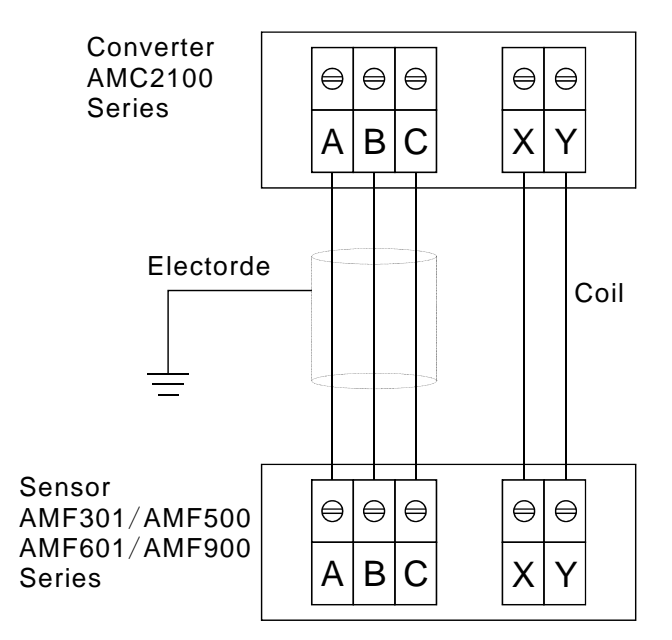

# 3.1.3 AMC2100 面板配置及尺寸圖

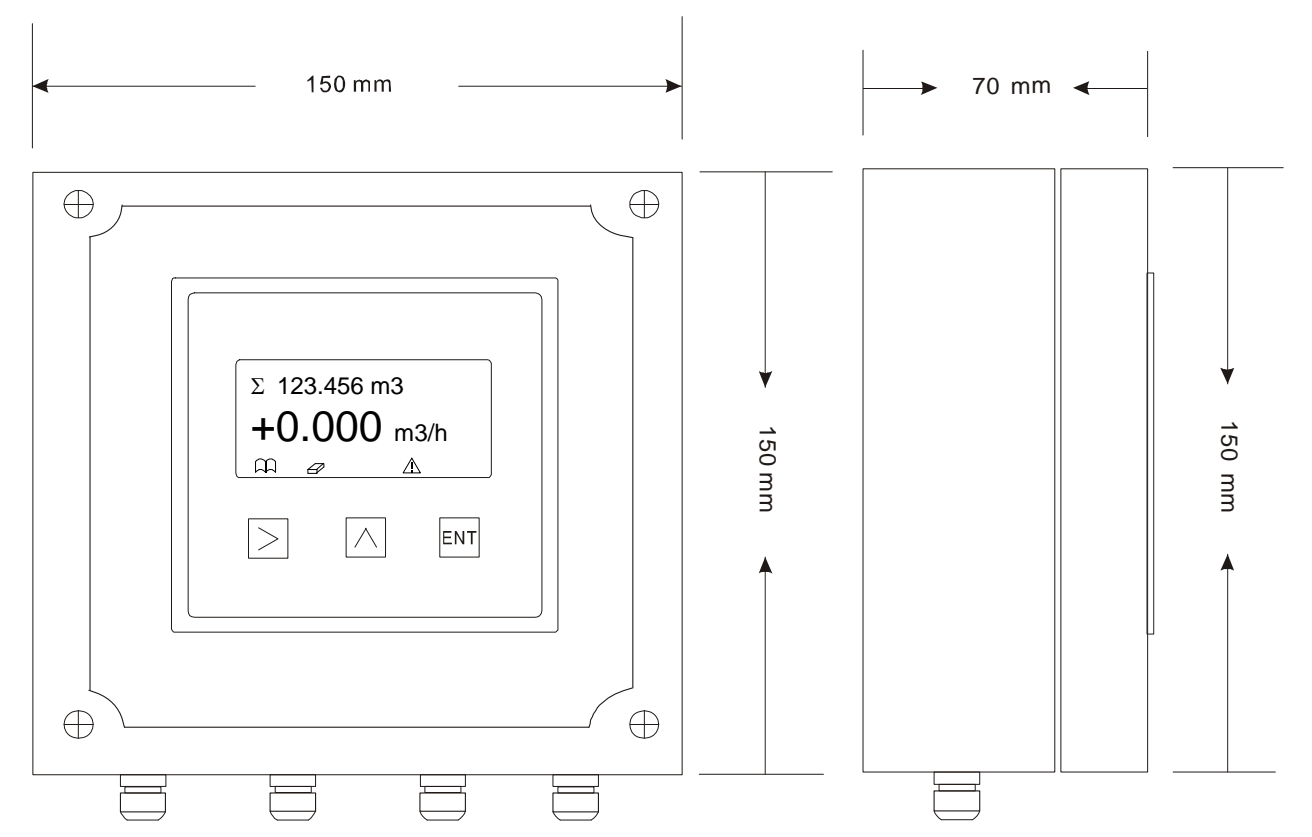

| 按鍵名 | 按鍵符號       | 測量狀態時的功能      | 參數設定狀態的功能                                           |
|-----|------------|---------------|-----------------------------------------------------|
| 設定  | ENT        | 進入參數設定模式      | 保存當前設定的參數,並跳到下個參數設定按住<br>ENT 键不放 5 秒后,退出设置参数,回到测量界面 |
| 向上  | $\bigcirc$ | 選擇顯示幕四行中的其中一行 | 上,下位移。改變當前數位的大小,小數點及單位                              |
| 右移  |            | 修改選定的顯示幕的顯示內容 | 位移                                                  |

## 3.2 轉換器 AMC3200 操作說明

# 3.2.1 電源及信號輸出接線, (一體型或分離型)

轉開轉換器的四顆螺絲,就能看到每個接線端子,請將對應的接線接上。

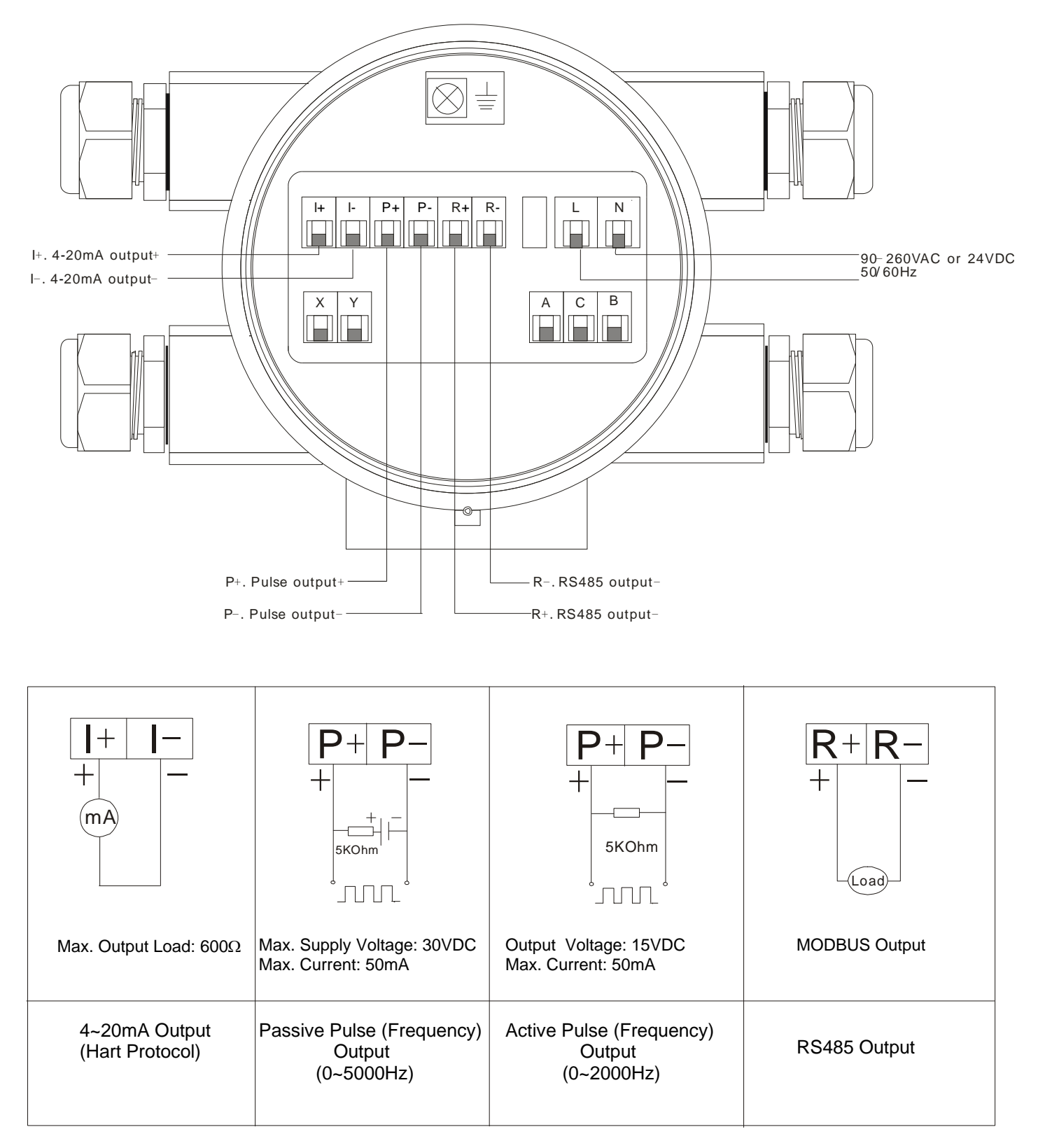

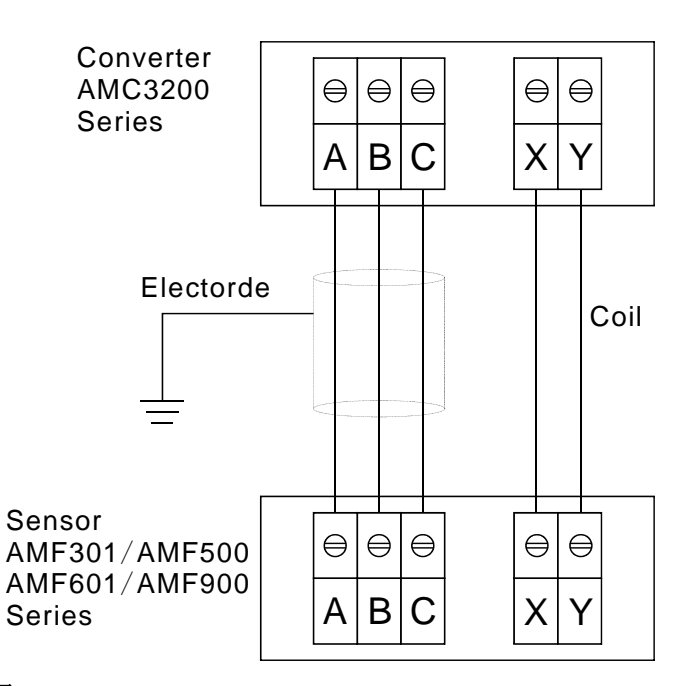

#### 3.2.3 AMC3200 面板配置及尺寸圖

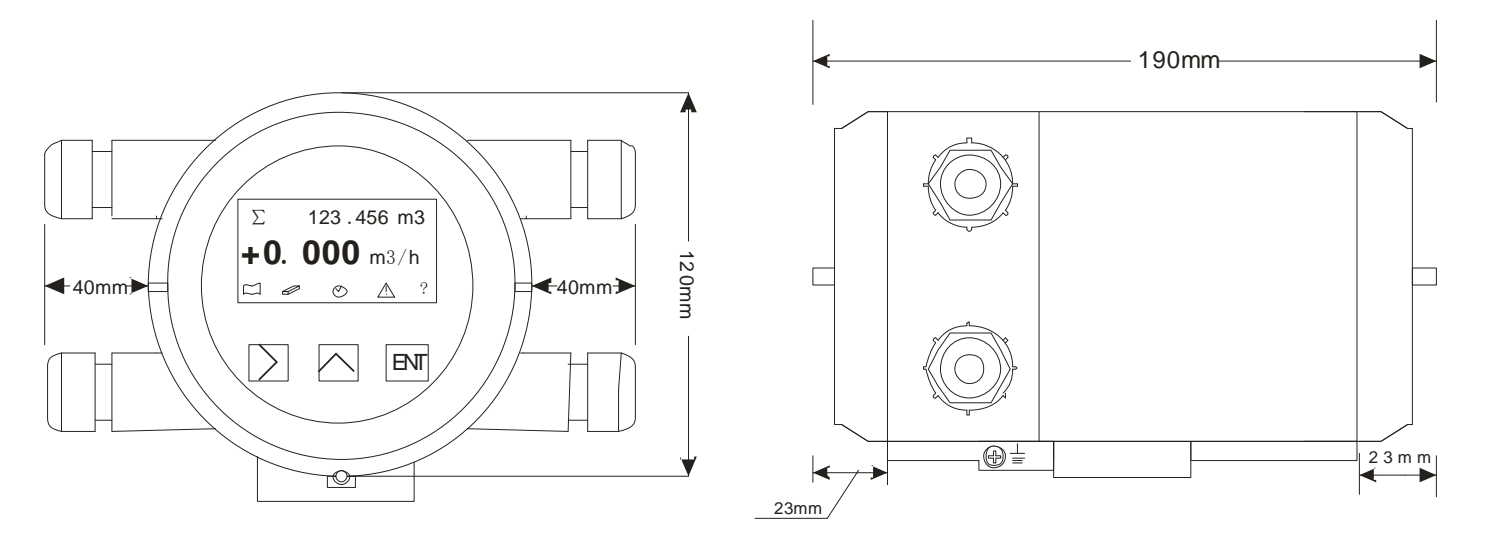

| 按鍵名 | 按鍵符號            | 測量狀態時的功能      | 參數設定狀態的功能                                           |
|-----|-----------------|---------------|-----------------------------------------------------|
| 設定  | ENT             | 進入參數設定模式      | 保存當前設定的參數,並跳到下個參數設定按住<br>ENT 键不放 5 秒后,退出设置参数,回到测量界面 |
| 向上  | $\overline{\ }$ | 選擇顯示幕四行中的其中一行 | 上,下位移。改變當前數位的大小,小數點及單位                              |
| 右移  | $\geq$          | 修改選定的顯示幕的顯示內容 | 位移                                                  |

# 3.3 測量模式設定

流量計通電後進入正常顯示模式,各行的顯示內容有以下選擇:

|   | 位置  | 顯示資料 | 單位符號       | 單位                         | 說明                               |
|---|-----|------|------------|----------------------------|----------------------------------|
|   |     | 累積量  | Σ          | M2 I m laol aol Maol bh    |                                  |
|   |     | 正累積量 | $\Sigma +$ | tt2 oft t kg g ib stop top | $\Sigma = \Sigma + (-) \Sigma -$ |
|   | 第一排 | 負累積量 | Σ-         |                            |                                  |
| _ |     | 瞬間流量 |            | m3/h                       | 當流體為逆流時, 顯示"-"                   |
|   |     | 流速   |            | m/s                        | 當流體為逆流時,顯示"-"                    |
|   |     | 瞬間流量 |            | m3/h                       | 當流體為逆流時, 顯示"-"                   |
|   | 第二排 | %量程  |            | FS%                        | 實際流量對應流程的%                       |
|   |     | 電流   |            | mA                         | 實際流量對應的電流                        |
|   |     | 頻率   |            | Hz                         | 滿量程頻率為: 5000Hz                   |
|   |     | 累積量  | Σ          | 跟隨第一排累積量單位                 | $\Sigma = \Sigma + (-) \Sigma -$ |

# 3.4 範例

欲將第一排顯示從 m3/h 改成%

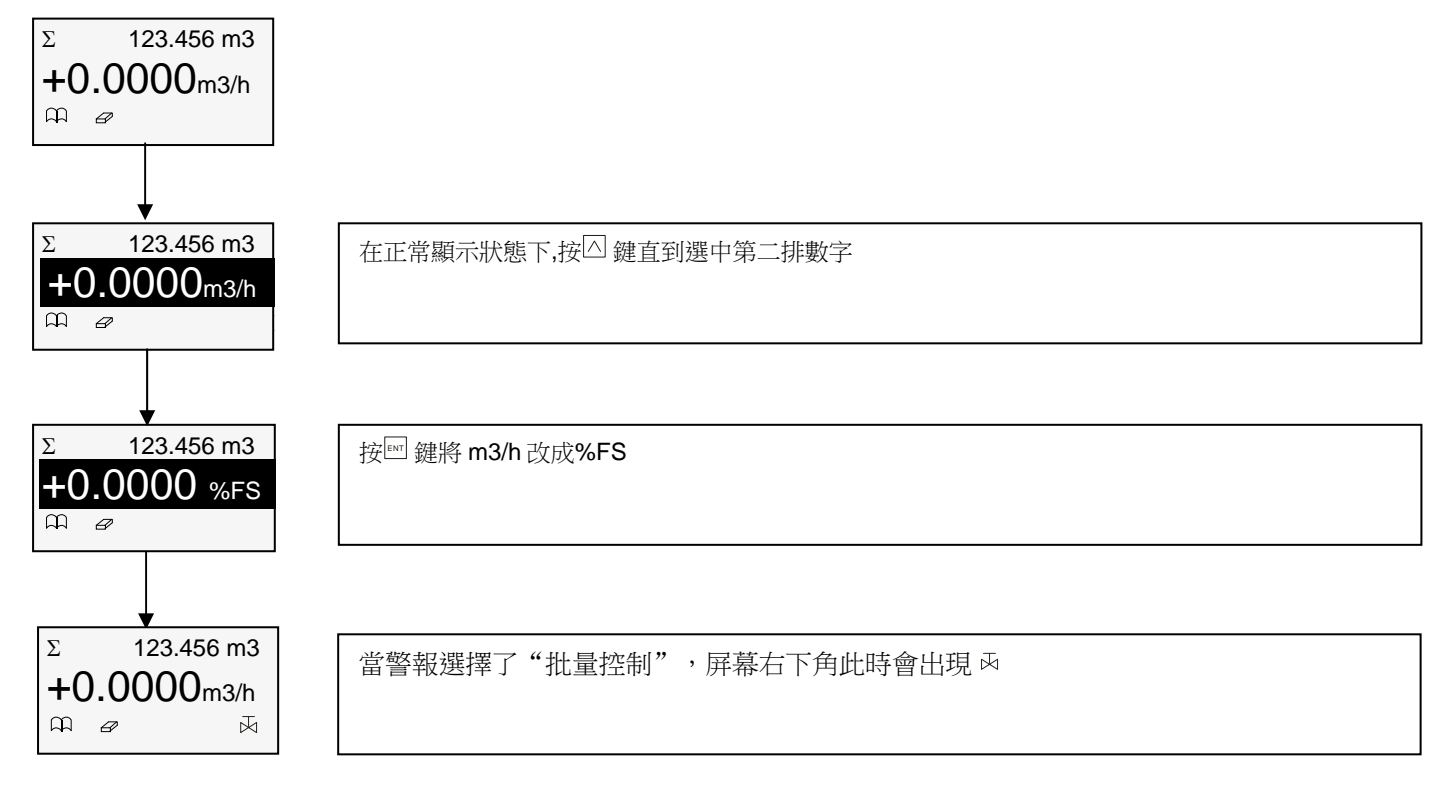

# 3.5 累積流量歸零操作

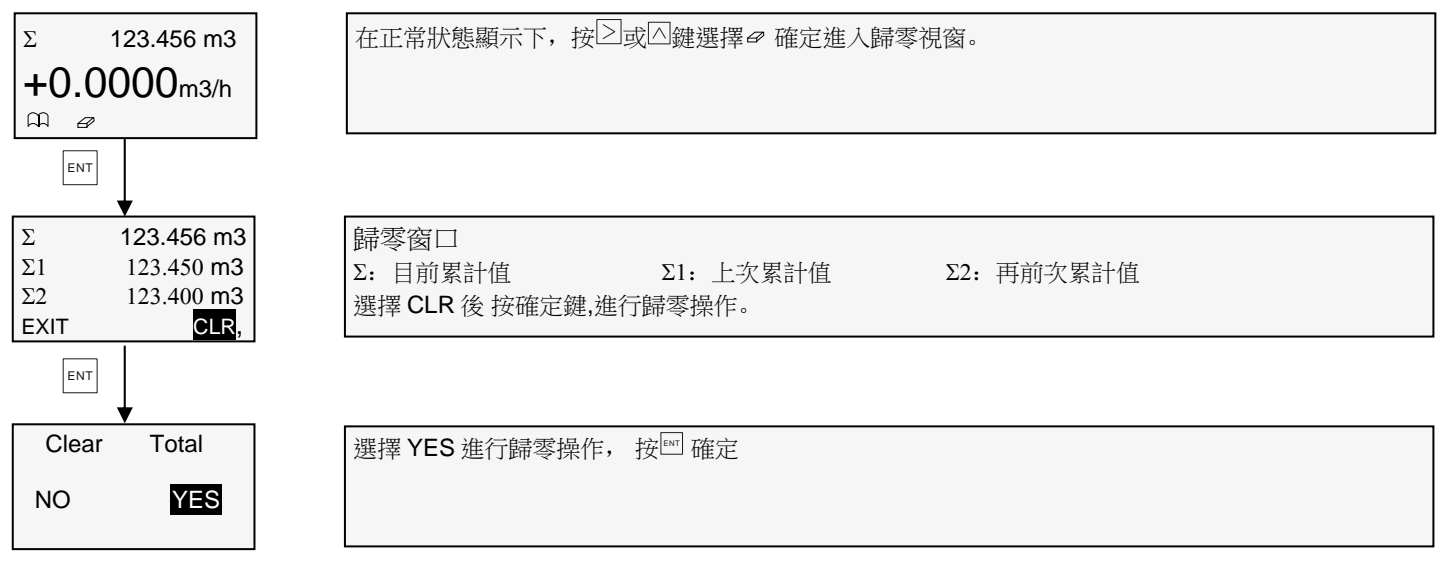

# 3.6 自動零點調整

當流量計在滿管且沒有流動的情況下,流量計因與環境的接地值不同而產生數值,可用自動零點調整將流量計調零 調整方法如下:

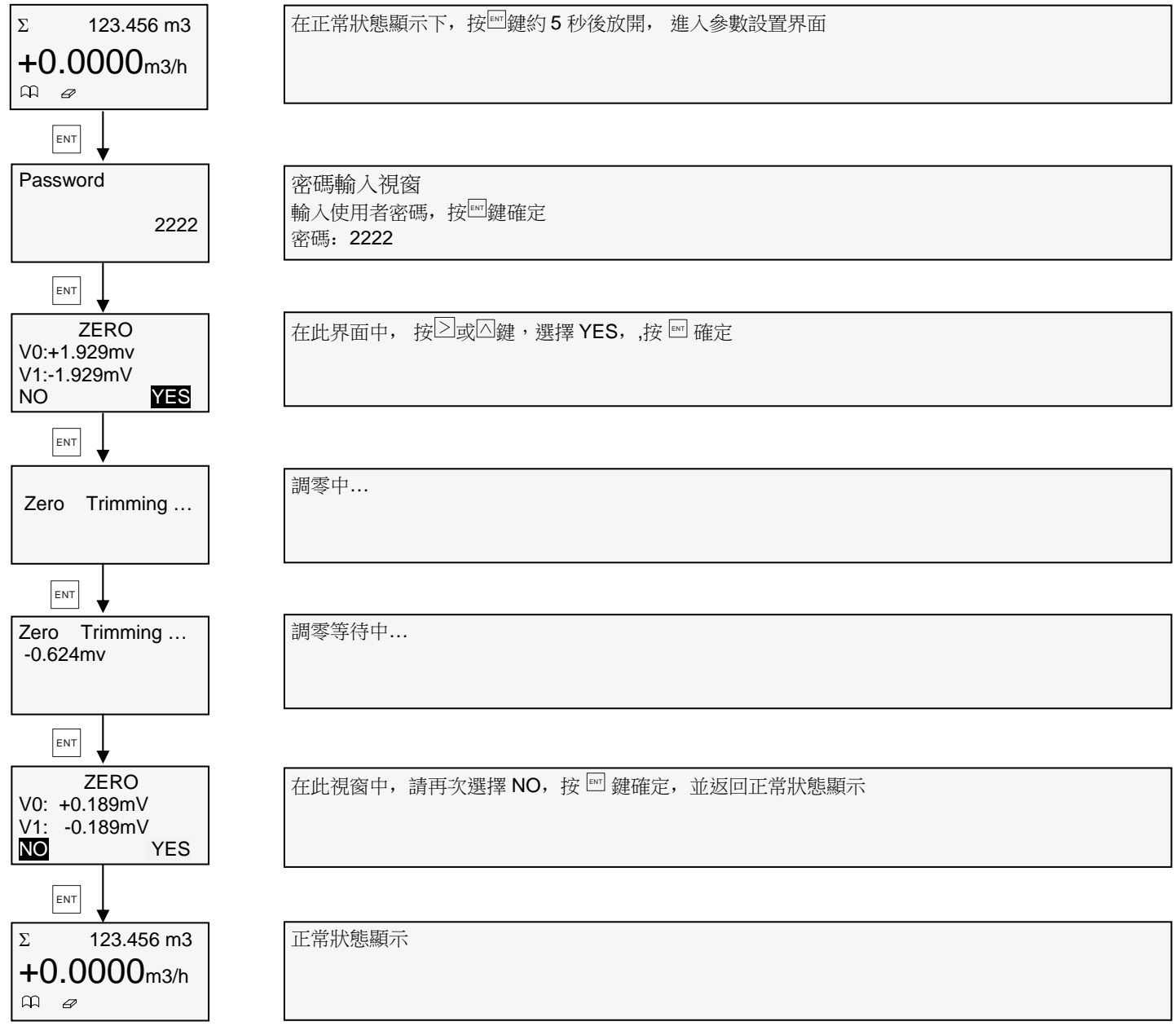

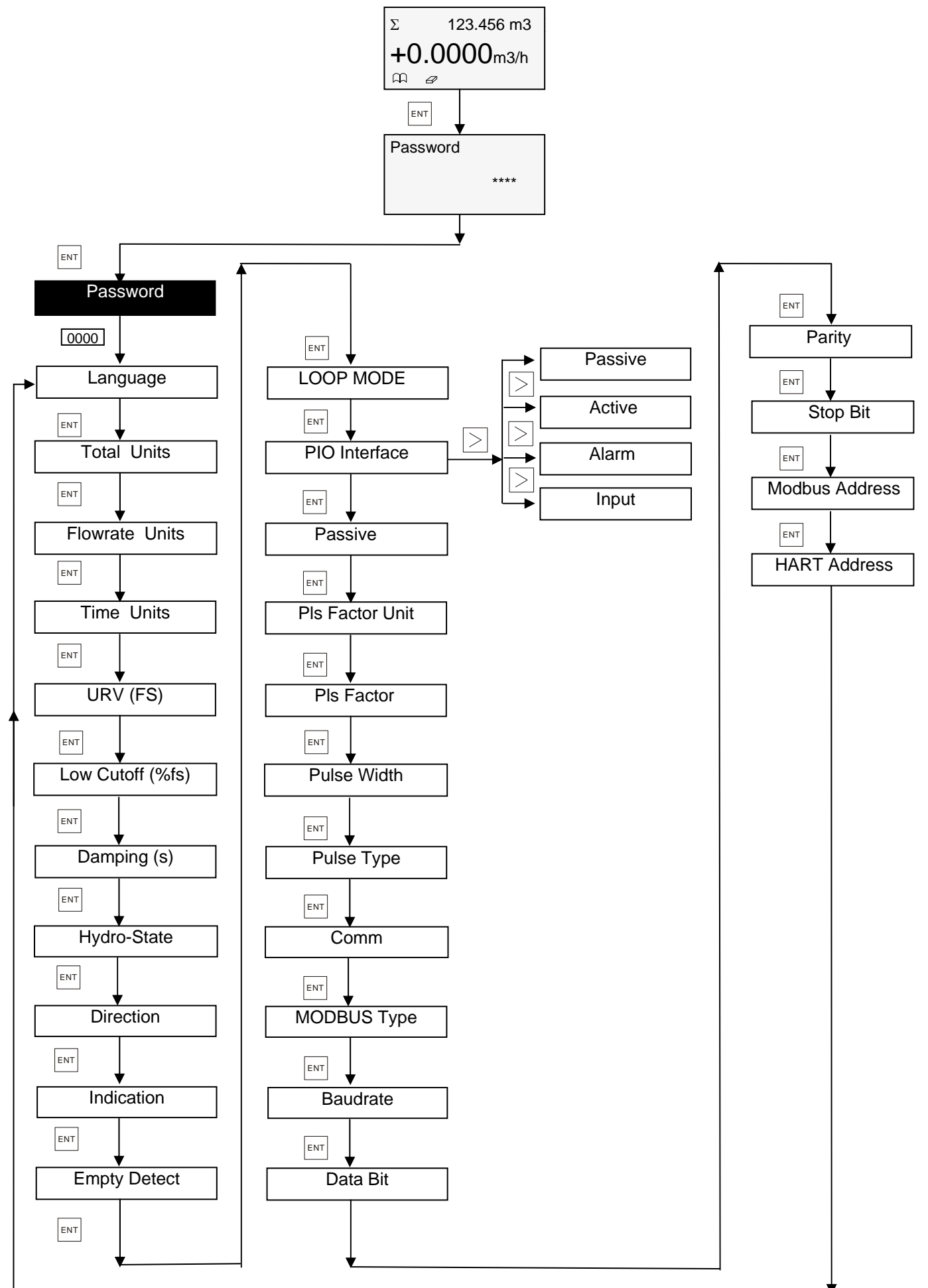

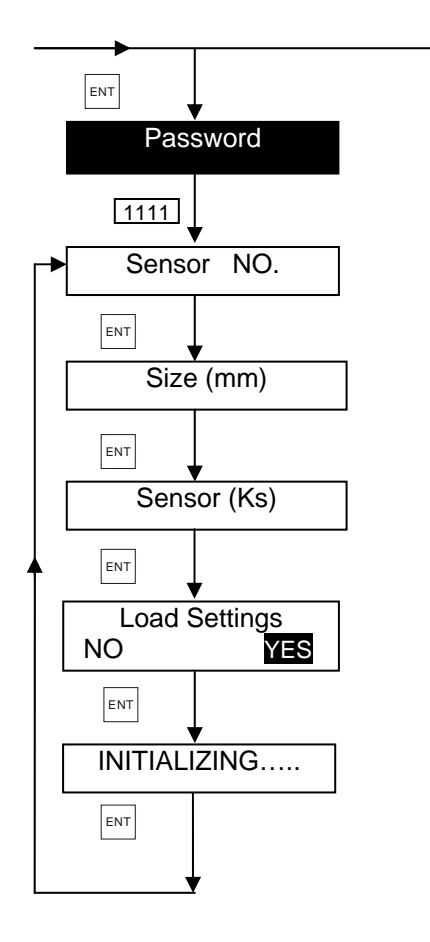

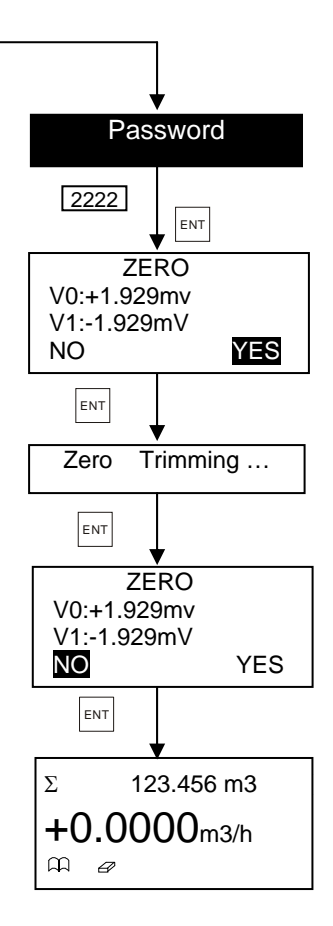

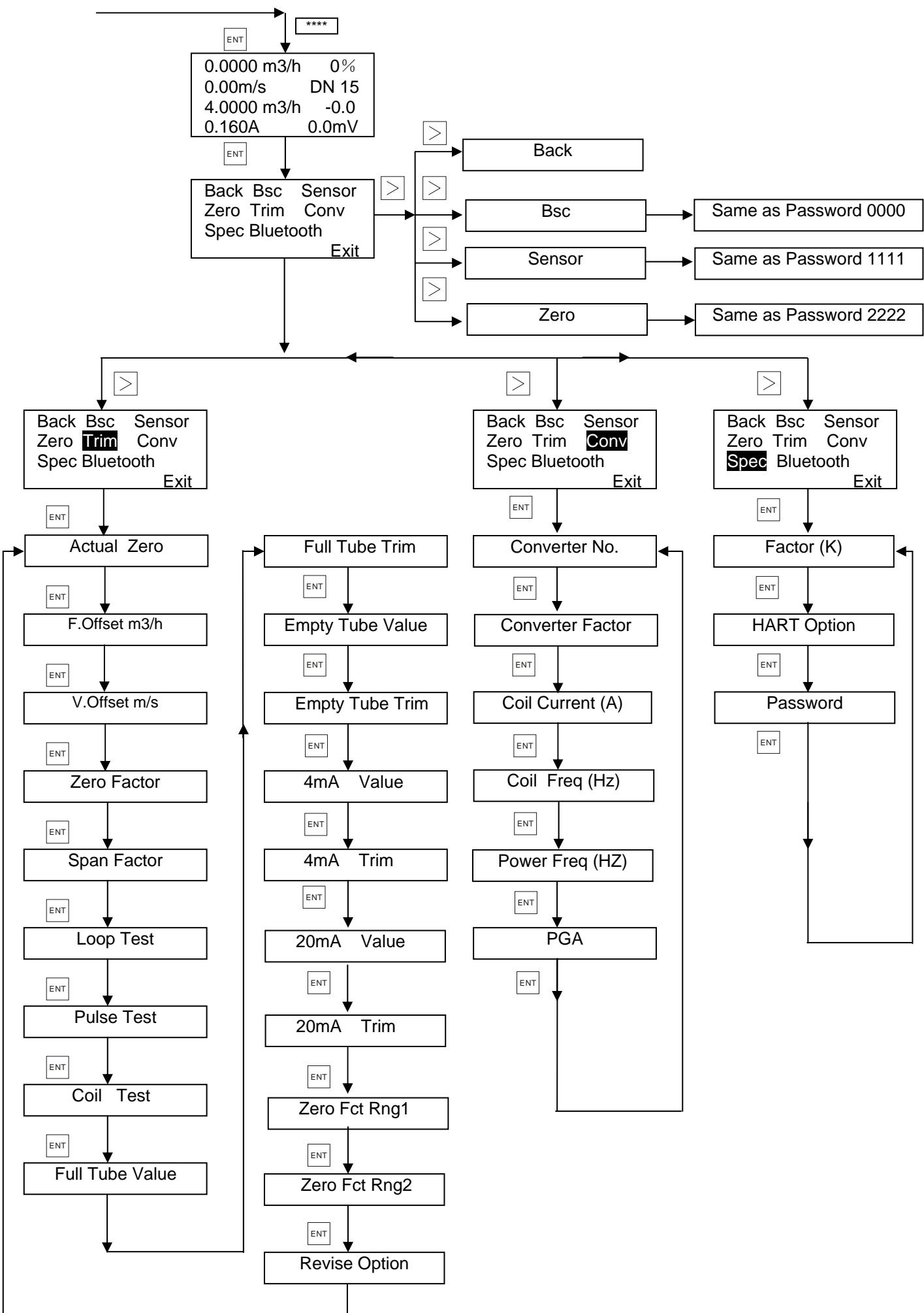

# 3.8 用戶操作說明

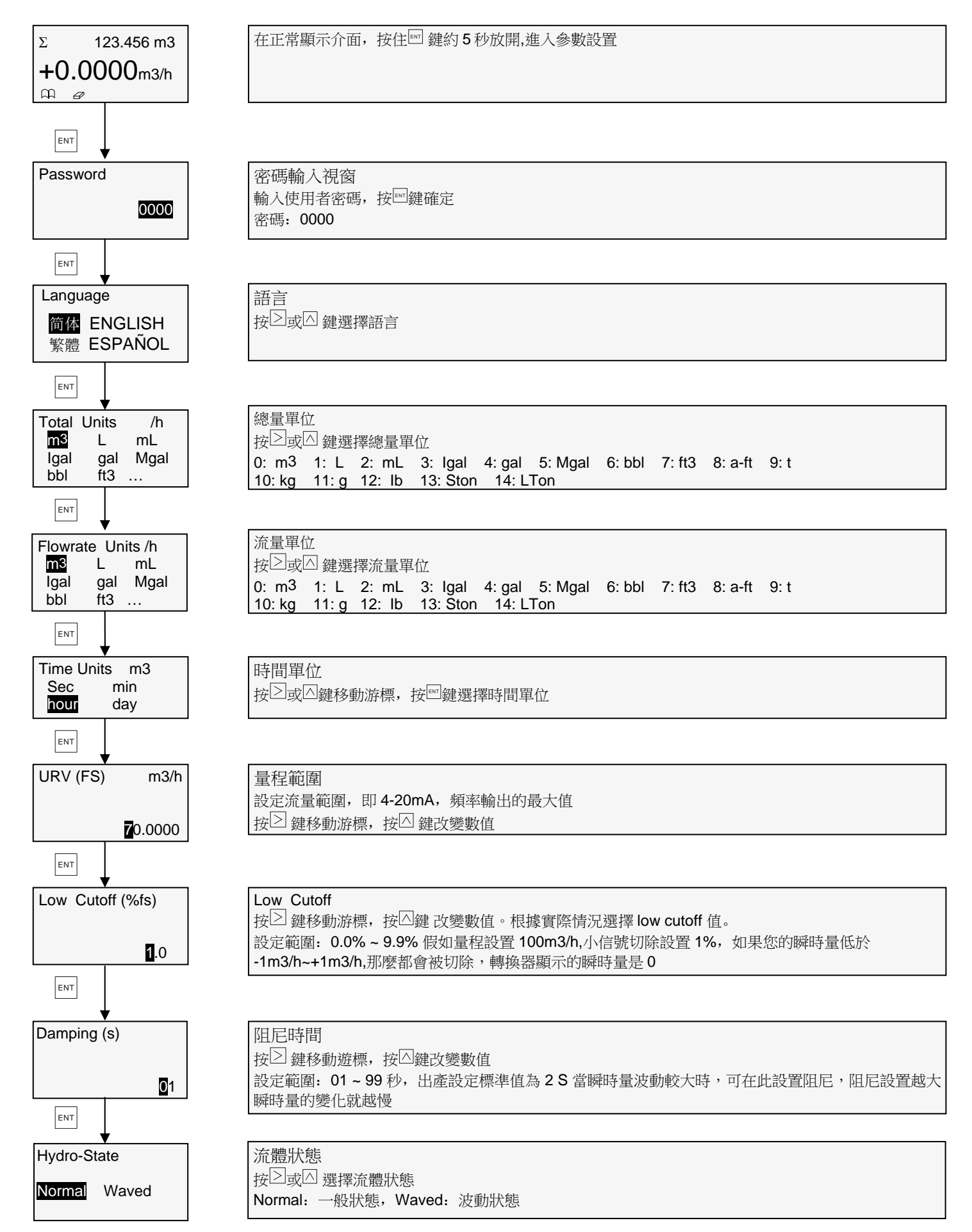

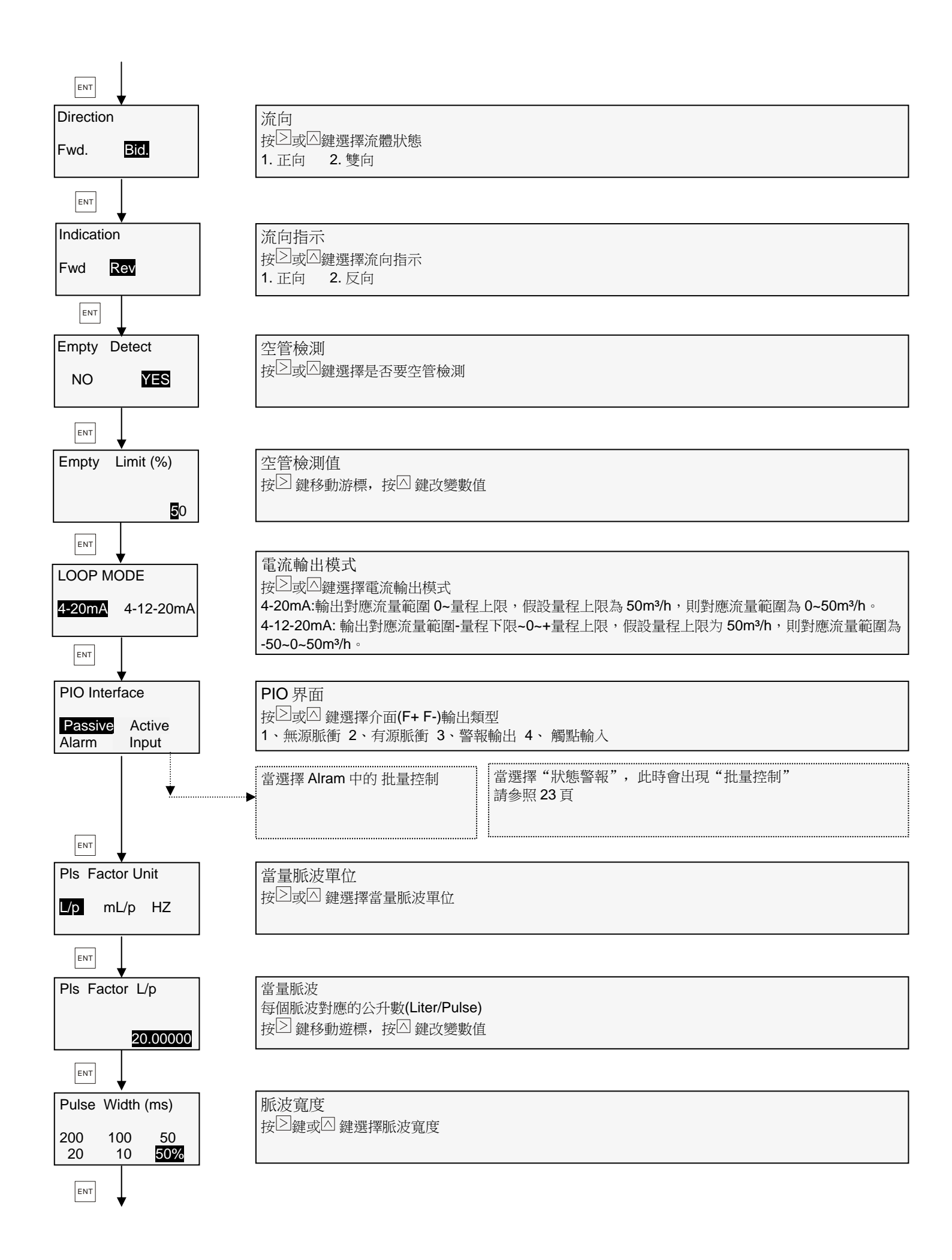

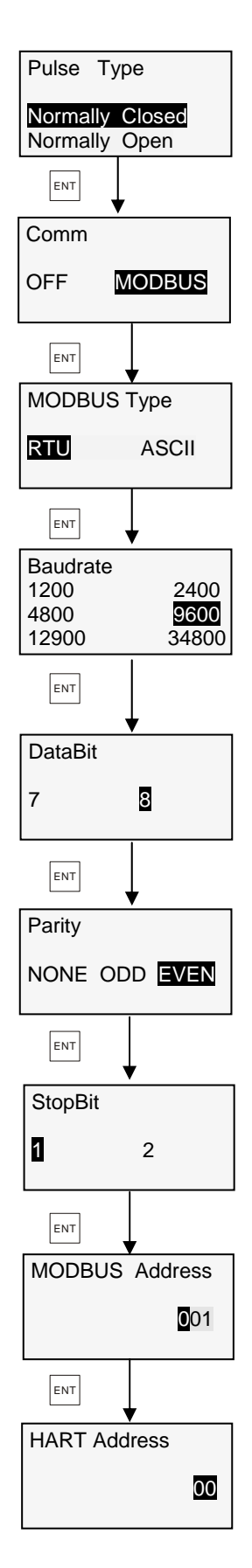

觸點模式按 2 鍵或○ 鍵選擇觸點類型1. 常閉 2. 常開

通訊 按⊇鍵或△ 鍵選擇是否要使用 MODBUS 通訊

MODBUS 模式 按≥或△ 鍵選擇 MODBUS 模式

串列傳輸速率 按⊇或△ 鍵選擇串列傳輸速率

數據位元

當 MODBUS 模式選擇了 RTU, 資料位元固定為 8

| 校驗類型           |
|----------------|
| 按②或△ 鍵選擇奇偶校驗   |
| 1. 無 2. 奇 3. 偶 |
|                |

| MODBUS 地址   |          |
|-------------|----------|
| 按≥ 鍵移動游標,   | 按△ 鍵改變數值 |
| 設置範圍: 0~247 |          |

|  | 按≥ 鍵改變位移,按△ 鍵改變位址                                |
|--|--------------------------------------------------|
|  | 設置範圍: 0~15 当有 HART 功能时,才有此设置选项,无 HART 功能时,无此设置选项 |
|  | 请 🔤 键 5 秒后松开,返回正常显示状态                            |
|  |                                                  |

# 3.9 系統模式

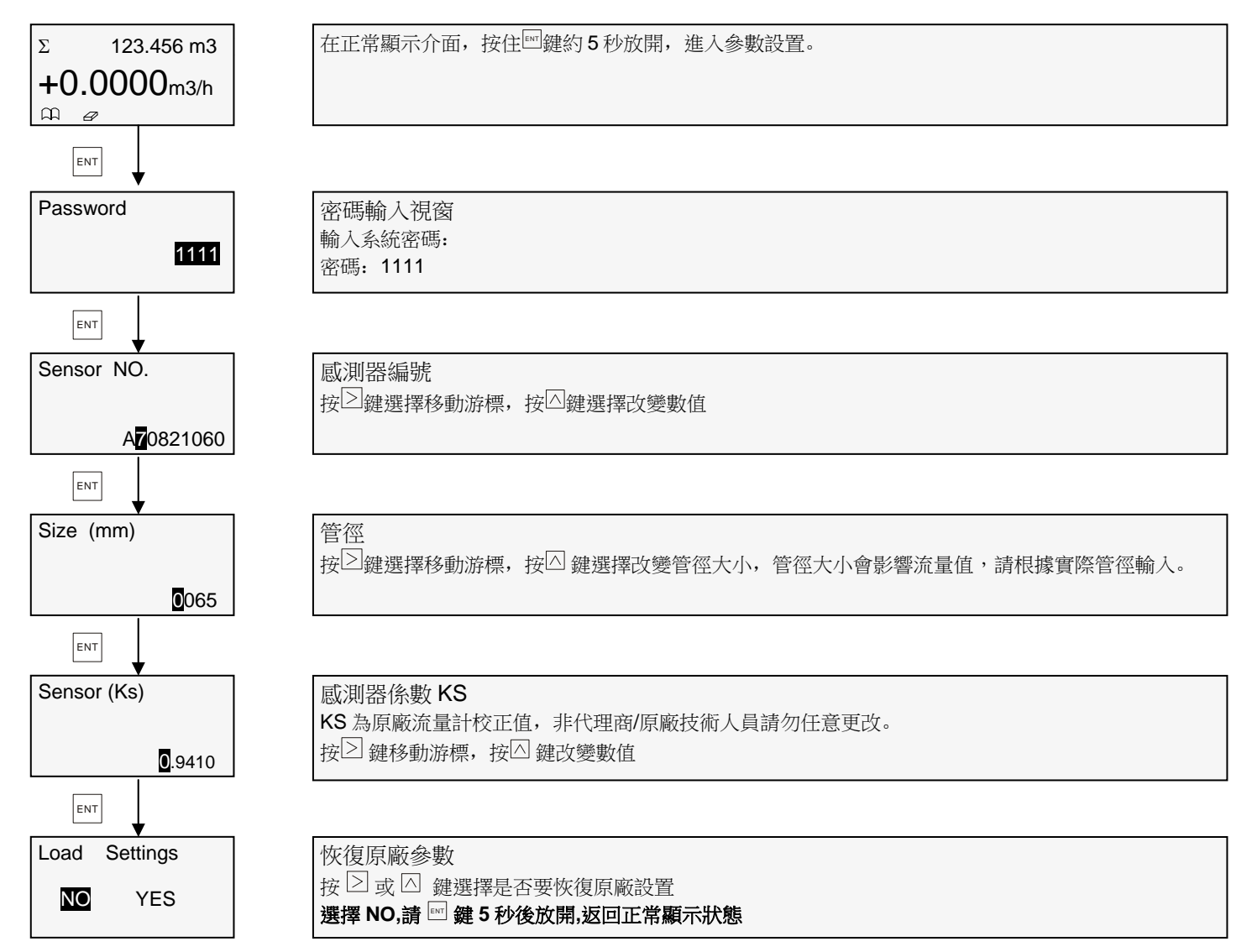

# 3.10 高級模式

#### 3.10.1 校準操作

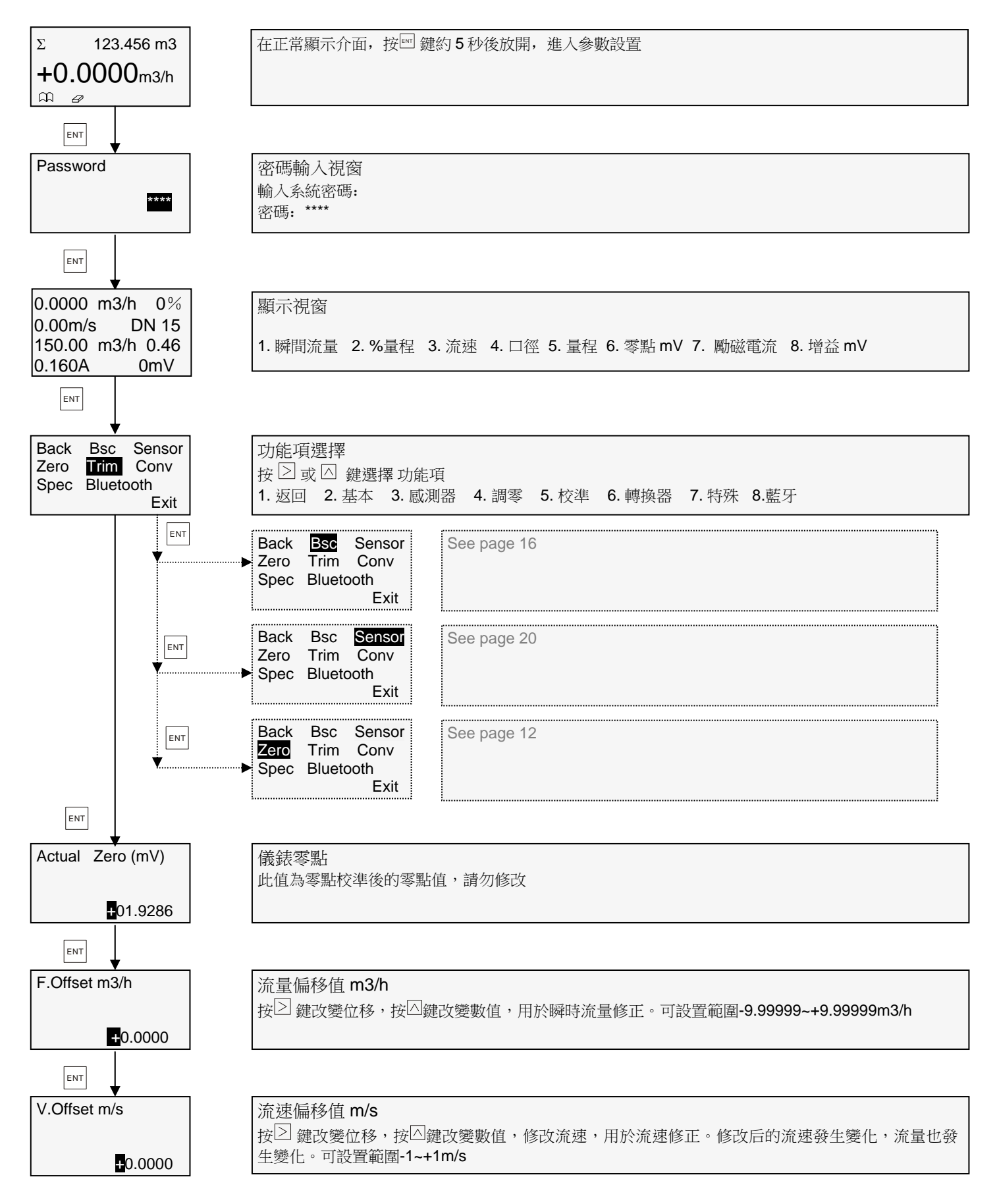

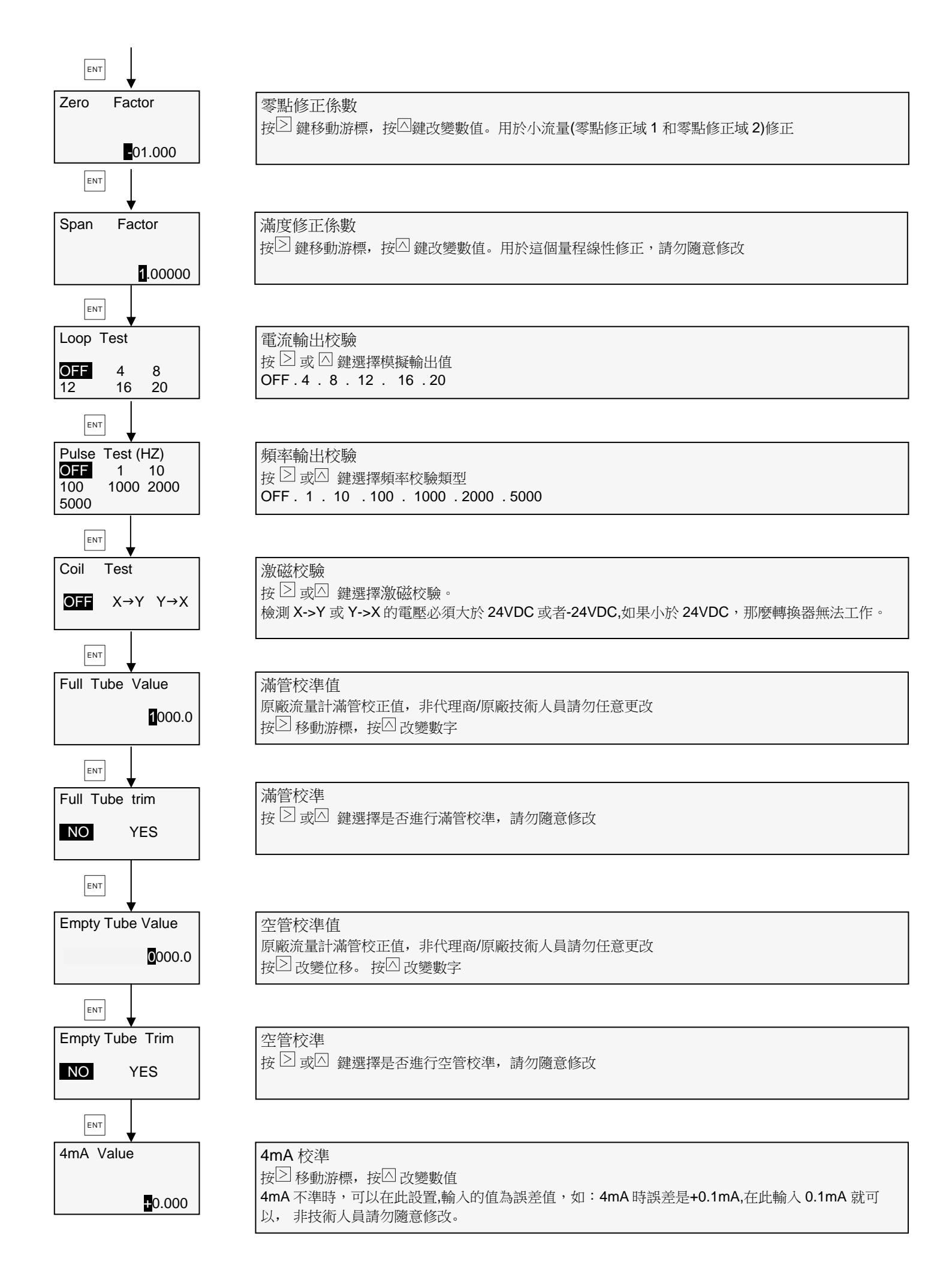

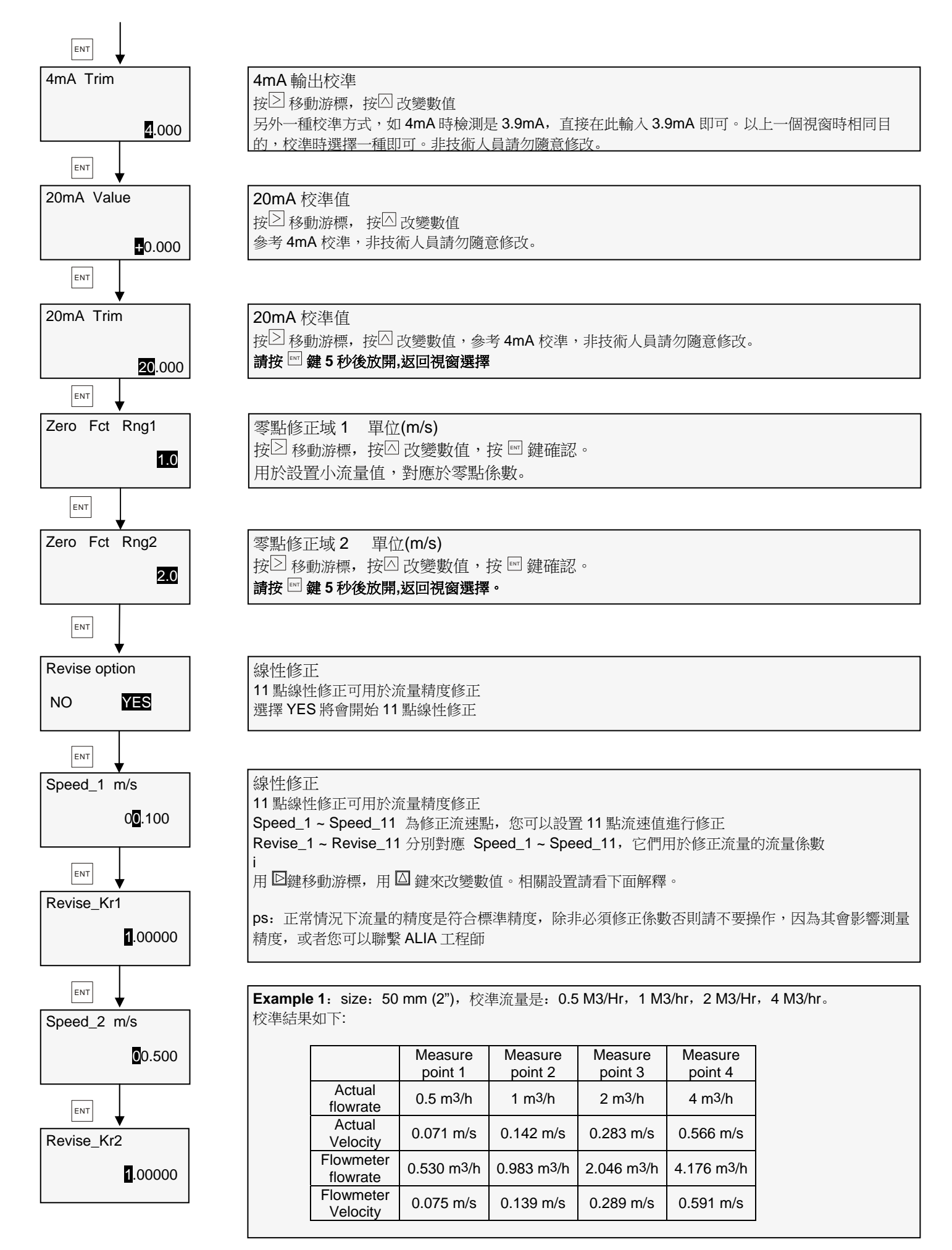

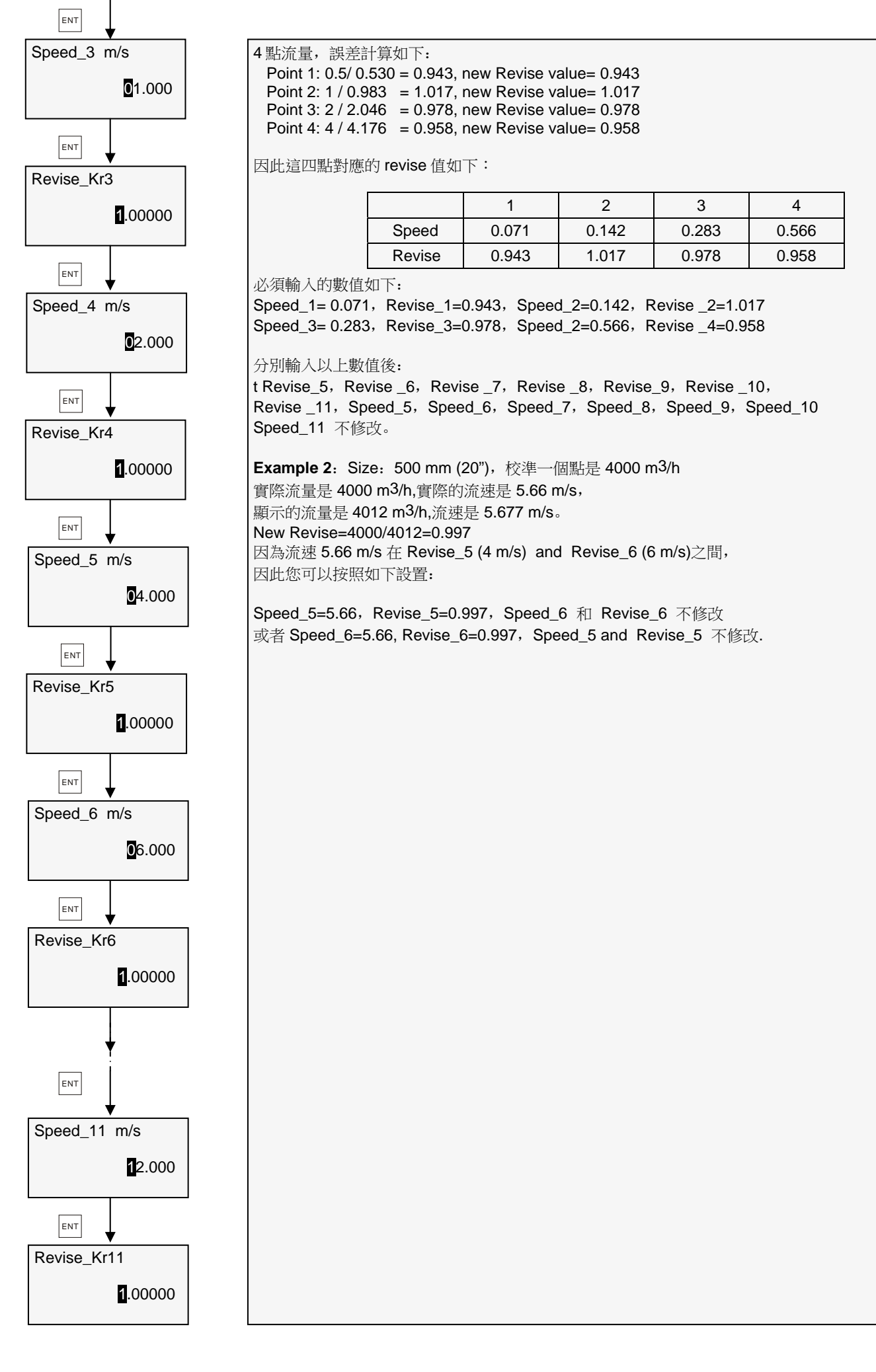

#### 3.10.2 轉換器設置

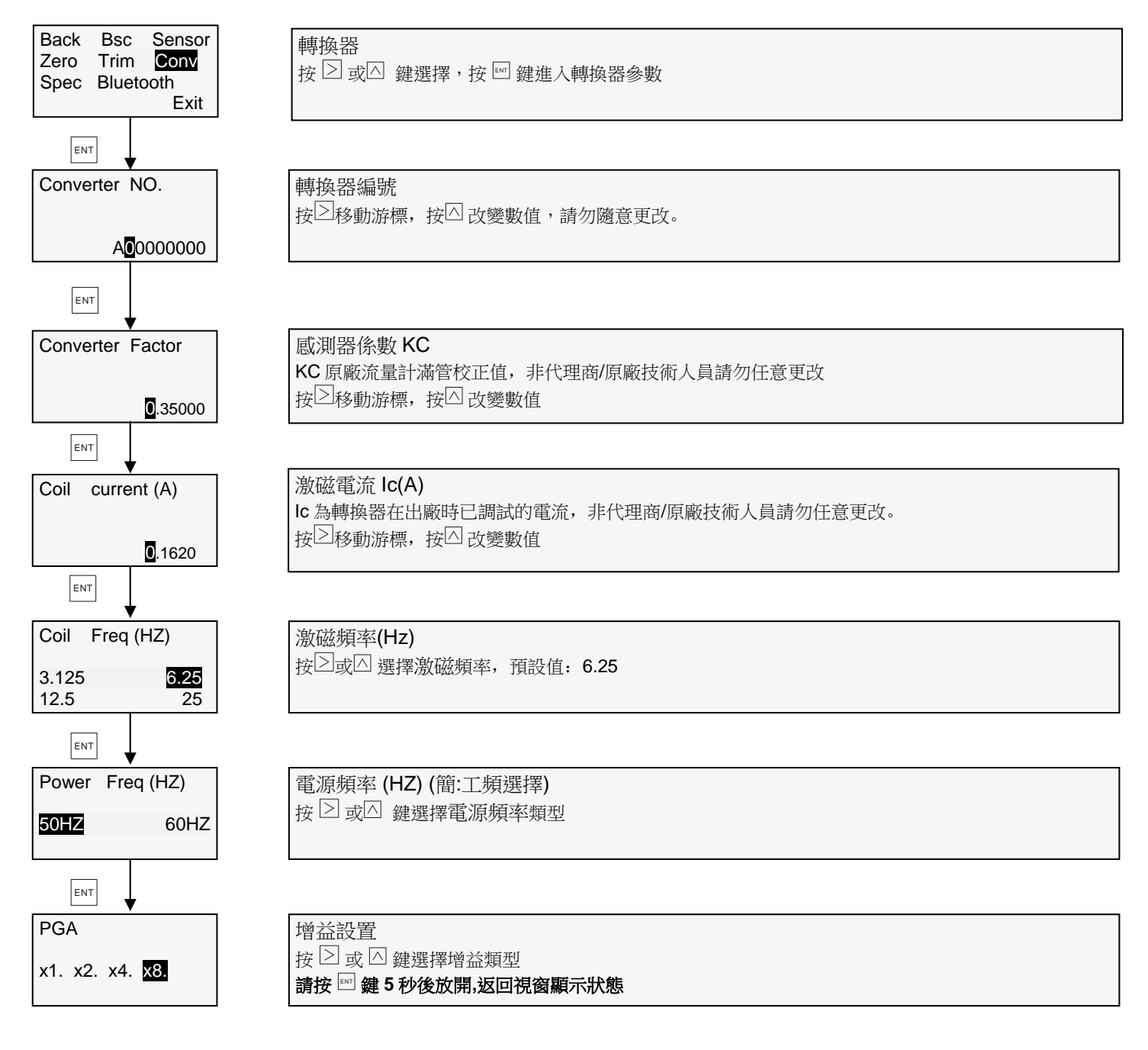

#### 3.10.3 特殊操作

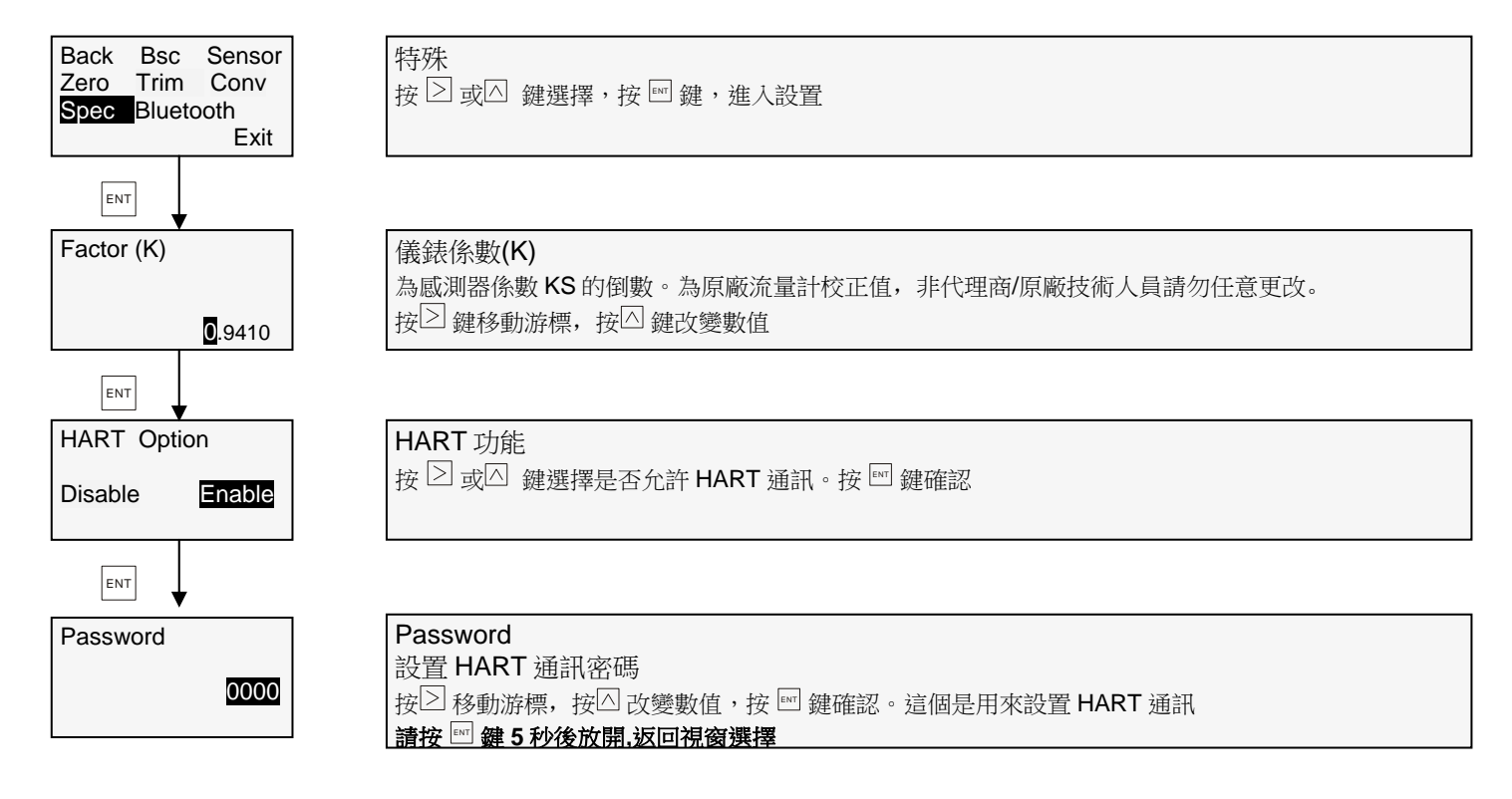

#### 3.10.4 藍牙設置

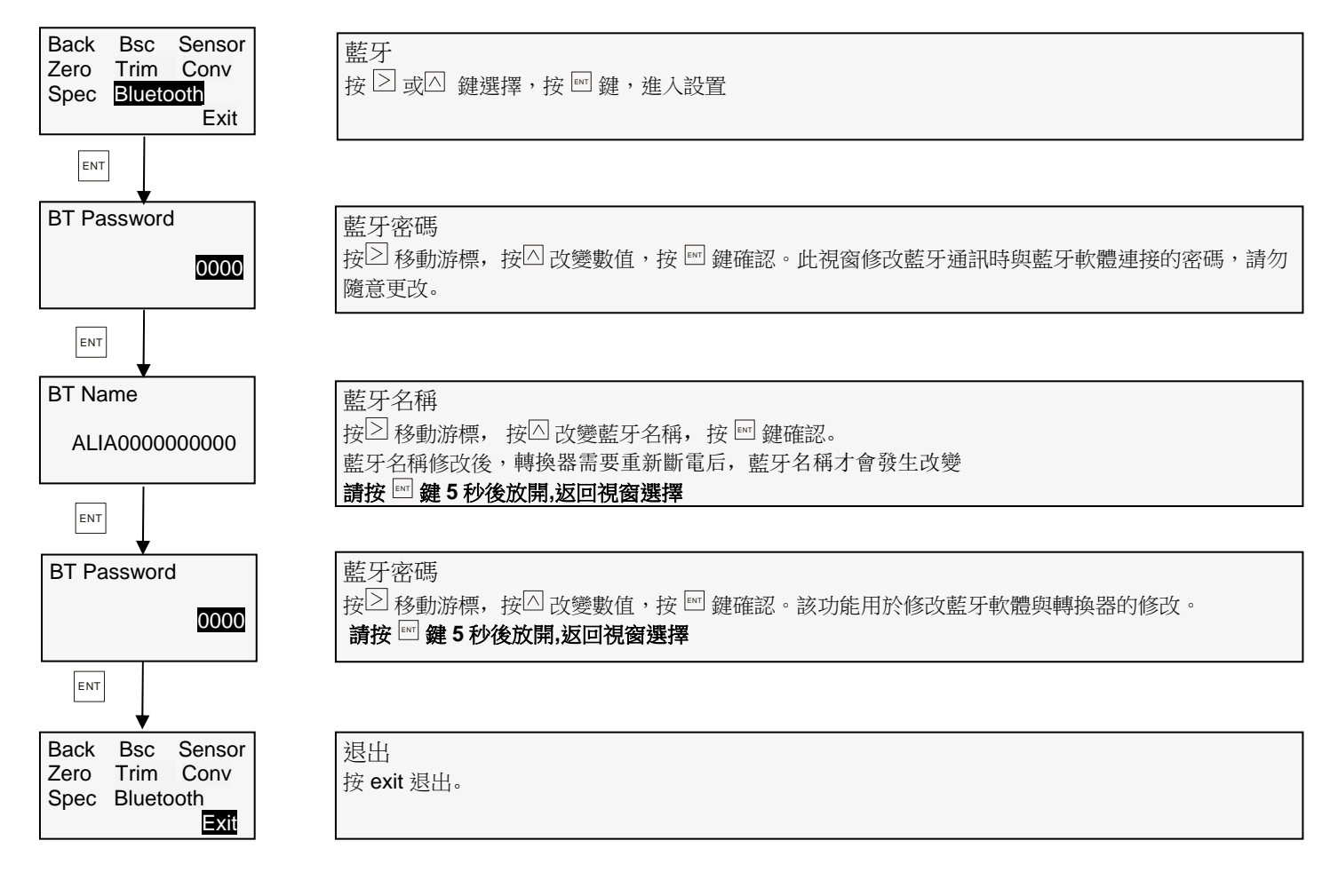

# 3.11 批量控制

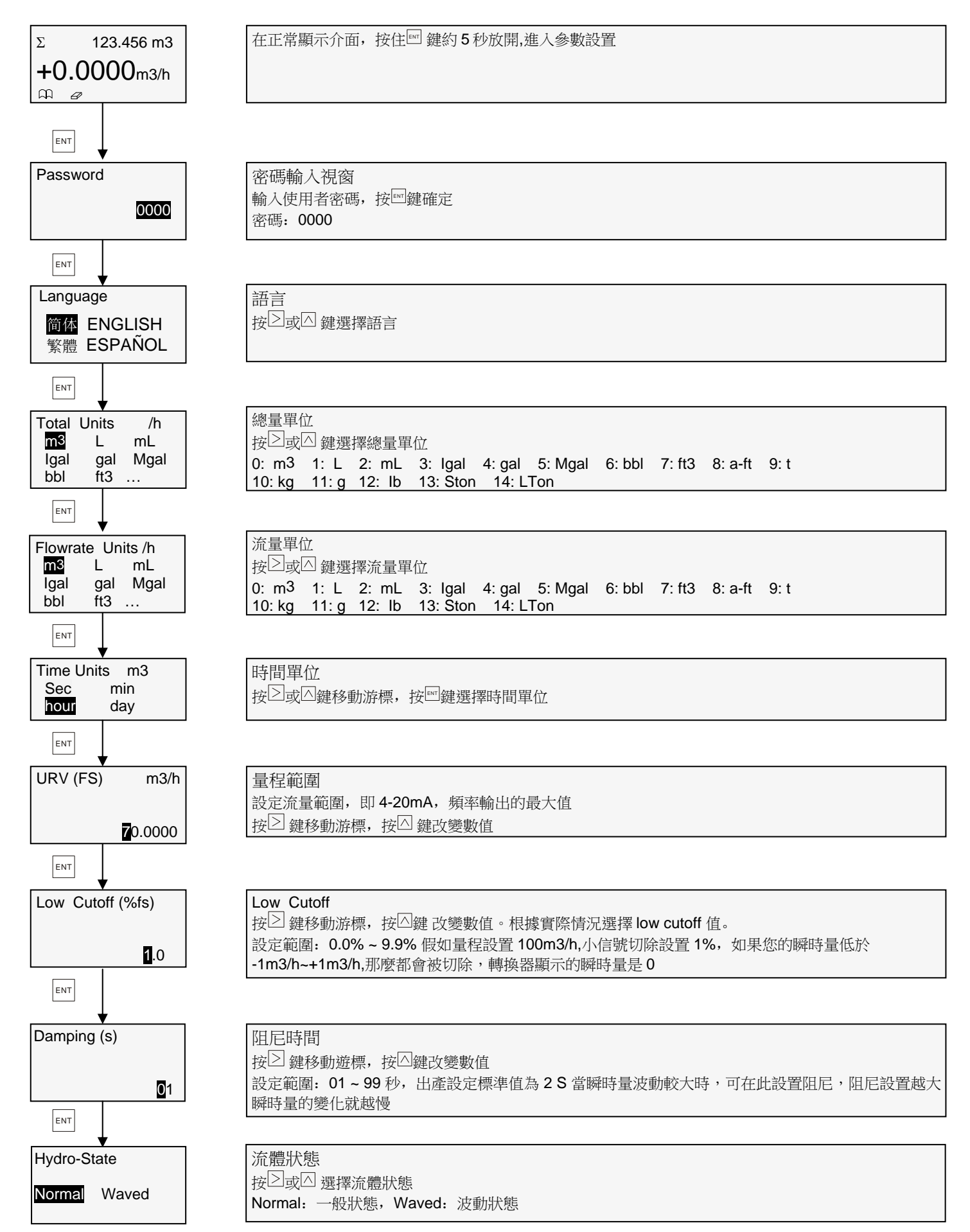

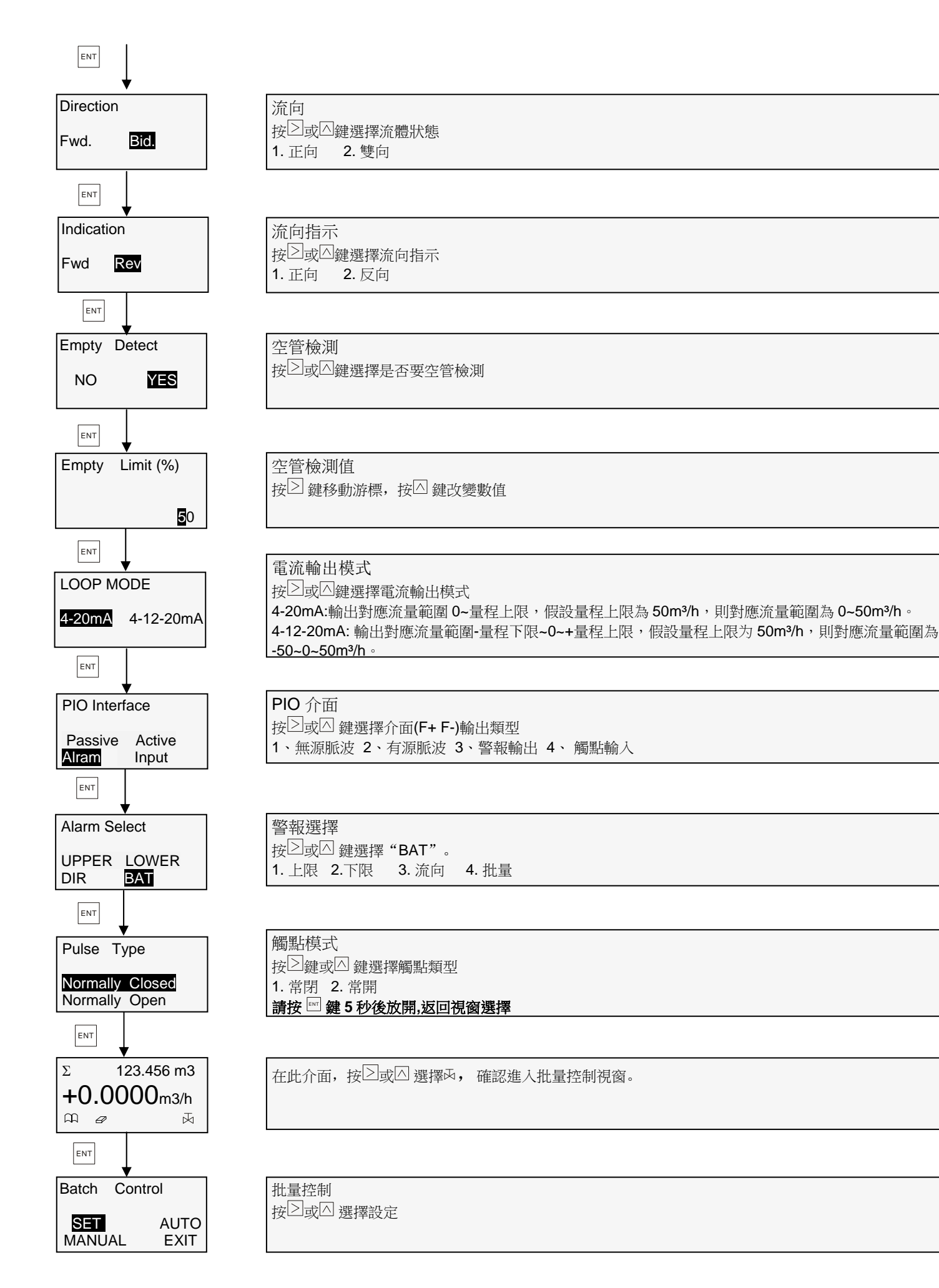

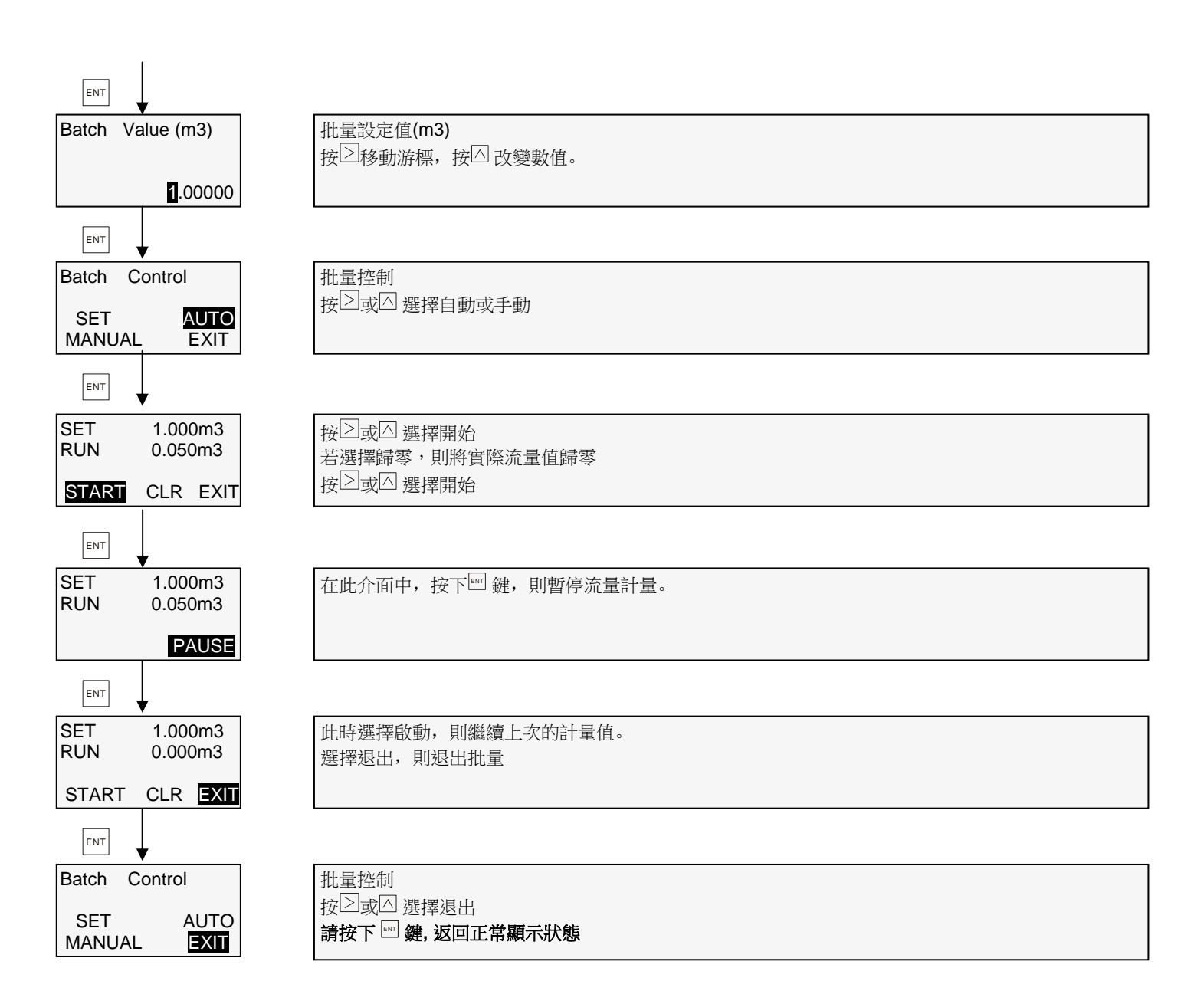

# 4. AMC3200 和 APP 搭配使用步驟

# 1. 工具

AMC3200 轉換器和 Android 系統手機(手機必須是 Android 系統)

2. 方法/步驟

- ① 安裝 app 於 Android 系統手機。
- ② 完成安裝藍牙 app 後,即可使用。
- ③ 點擊桌面 app 藍牙圖示,如下圖:

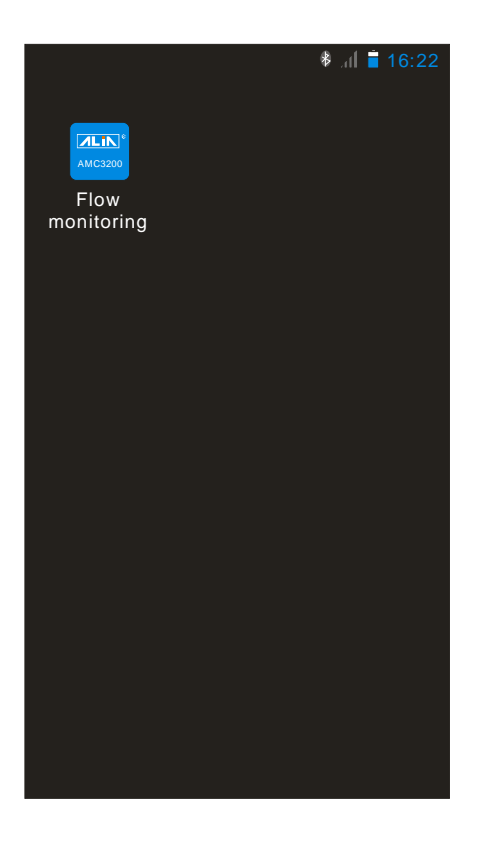

④ 進入系統后,藍牙有3種模式:

讀寫模式:可以讀取和修改轉換器參數。(默認模式)如果藍牙密碼輸入錯誤,那麼會提示是否以只讀方式進入。 終端模式: IP 地址與 PC 端軟件搭配使用,達到 PC 端軟件遠程監控的效果。使用的前提必須是有網絡。 客戶端模式: IP 地址與 APP 軟件搭配使用,達到手機與手機之間的通訊,達到手機遠程監控的效果。

| 👂 🔐 📋 16 . 3                                   | 22                 |
|------------------------------------------------|--------------------|
|                                                |                    |
|                                                |                    |
|                                                |                    |
|                                                |                    |
|                                                |                    |
|                                                |                    |
| Read-WriteMode                                 | $\bigtriangledown$ |
| TerminalMode                                   |                    |
| ClientMode                                     |                    |
|                                                |                    |
|                                                |                    |
|                                                |                    |
|                                                |                    |
|                                                |                    |
|                                                |                    |
| ALIA TECHNOLOGY LLC<br>Software version: 1.2.4 |                    |

⑤ 如果要設置轉換器的參數,請選擇讀寫模式,然後選擇 Login,手機會自動搜索轉換器上藍牙設備。如圖所示:

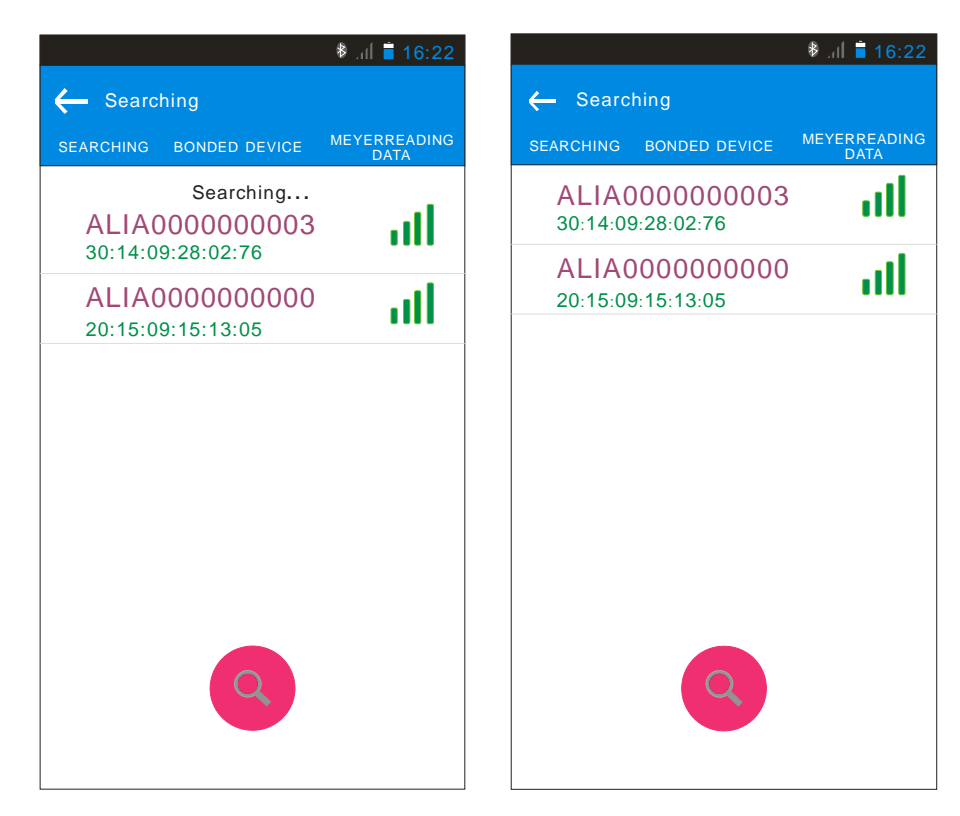

⑥ 搜索到轉換器的藍牙名稱,點擊您要連接的轉換器藍牙名稱,如(ALIA000000003)。過一會兒會出現 PIN 密碼,輸入 PIN 密碼 1234,此密碼用於手機 Android 系統與轉換器藍牙的 PIN 識別密碼。APP 與每台轉換器連接時都必須輸入一次 PIN 碼,如果無出現此界面,無需輸入。如圖所示:

|                                              |                                                        | 🏶 al 🧵 16:22                |
|----------------------------------------------|--------------------------------------------------------|-----------------------------|
| ← Searching                                  | 9                                                      |                             |
| SEARCHING BC                                 | NDED DEVICE                                            | MEYERREADING<br>DATA        |
| ALIA000<br>30:14:09:28                       | 0000003<br>8:02:76                                     | llı.                        |
| Blueto                                       | ooth pairing r                                         | equsest                     |
| To pair w<br>ALIA00000<br>Type the o<br>PIN: | ith<br>000003<br>device's requ<br>1 or 1234            | ired                        |
| ☐ PIN cơ<br>You may a<br>This PIN o          | ontains letters or<br>Iso need to er<br>n the other de | symbols<br>nther<br>evice . |
| Cance                                        |                                                        | ОК                          |
|                                              |                                                        |                             |

⑦ 進入系統後,上方的中間顯示的是藍牙名稱,右上角顯示的進入模式,下面顯示的是流量計版本號,儀錶密碼以及設置設備名稱。

Set Nickname: 您可以自己設置 AMC3200 的簡稱,此暱稱不會改變藍牙名稱。設置的簡稱只會在原來的藍牙名稱後面顯示,比如設置簡稱 flow,則藍牙名稱顯示為 ALIA000000003(flow)。如圖所示:

|        |         | 1              | 👂 , ແl 🧯 16:22 -   |
|--------|---------|----------------|--------------------|
| Return | ALIA000 | )0000003(flow) | Read-Write         |
|        |         |                |                    |
|        |         |                |                    |
|        |         |                |                    |
|        |         |                |                    |
|        |         |                |                    |
| Vers   | sion    | Ver:0.01       |                    |
| Device | е Туре  | Flowmeter      | $\bigtriangledown$ |
| Boo    | oword   | Enter Insid    |                    |
| Fas    | sword   | Enter login    | password           |
|        |         |                |                    |
|        |         | Enter          |                    |
|        |         |                |                    |
|        | Se      | et Nickname    |                    |
|        |         |                |                    |
|        |         |                |                    |
|        |         |                |                    |
|        |         |                |                    |

⑧ 輸入的密碼必須和轉換器上面的藍牙密碼一致才能修改參數,默認密碼 0000。如果忘記藍牙密碼,可以於轉換器的高級設置裡的藍牙選項中查看藍牙密碼。如果密碼輸入錯誤,則會提醒是否以唯讀模式進入,如圖所示:

|                     |                            |                  | 8 .iil 🗎 16:22 |  |
|---------------------|----------------------------|------------------|----------------|--|
| Return              | ALIA0000000                | 003(flow)        | Read-Write     |  |
|                     |                            |                  |                |  |
|                     |                            |                  |                |  |
|                     |                            |                  |                |  |
|                     |                            |                  |                |  |
|                     |                            |                  |                |  |
| Waring              |                            |                  |                |  |
| ALIA000<br>Enter in | 0000003(flo<br>Read-only I | w) Logir<br>Mode | n failed       |  |
| Co                  | onfirm                     |                  | Cancel         |  |
| Enter               |                            |                  |                |  |
| Set Nickname        |                            |                  |                |  |
|                     |                            |                  |                |  |
|                     |                            |                  |                |  |
|                     |                            |                  |                |  |

⑨ 當藍牙密碼輸入一致,進入系統如圖所示:

|                                      | 🔹 al 🗎 16:22  |  |  |  |  |
|--------------------------------------|---------------|--|--|--|--|
| ← Realtime Flo                       | PAUSE :       |  |  |  |  |
| BASICS                               | MORE          |  |  |  |  |
| Flow rate                            |               |  |  |  |  |
| 0.044 ft3/min                        |               |  |  |  |  |
| Fwd totalizer                        | -             |  |  |  |  |
| 1035 ft3                             |               |  |  |  |  |
| Rev totalizer                        |               |  |  |  |  |
| 7 ft3                                |               |  |  |  |  |
| Net Totalizer                        |               |  |  |  |  |
| 1028 ft3                             |               |  |  |  |  |
|                                      |               |  |  |  |  |
| METER READ CHECK READ DATA           |               |  |  |  |  |
|                                      |               |  |  |  |  |
| Realtime<br>Formeter Flowmeter Virtu | ual Key Batch |  |  |  |  |

⑩ 功能表操作(螢幕最下方,7個功能表模式)

第一個功能是實時流量:可以在螢幕上面用手指向左滑動或者是向右滑動即可切換畫面。觀看即時資料,比如累積量,瞬間量,輸出電流,輸出頻率等等,如圖所示。有抄表功能,抄表功能可以將資料分享到您的郵件或其他的聊天工具軟體上面。

|                              | 🖲 ଣା 📋 16:22         |                |                   | \$ .d 盲 16        | 6:22 |
|------------------------------|----------------------|----------------|-------------------|-------------------|------|
| ← Realtime Flo               | PAUSE :              | ←              | Realtime Flo      | PAUSE             | :    |
| BASICS                       | MORE                 |                | BASICS            | MORE              |      |
| Flow ra<br>0.044 ft3/        |                      | Output current |                   |                   |      |
| Fwd tota                     | lizer                |                | 4.024             | mA                |      |
| 1035 f                       | t3                   |                | Output frequ      | ency value        |      |
| Rev tota                     | lizer                |                | 0.0               | Ηz                |      |
| 7 ft3                        |                      | Velociy m/s    |                   |                   |      |
| Net Totalizer                |                      |                | 0.13              |                   |      |
| 1028 f                       | t3                   |                | %Flo              | ow                |      |
|                              |                      |                | 17.1              | 2                 |      |
|                              |                      |                | Actual zero       | point mv          |      |
|                              |                      |                | -0.94             | 4                 |      |
|                              |                      |                | Sample fl         | ow rate           |      |
| METER READ                   | CHECK READ DATA      |                | -0.9              | 4                 |      |
|                              |                      |                | Status            | code<br>0         |      |
| Realtime Parameter Flowmeter | Pr Virtual Key Batch | Realtime       | Parameter Flowmet | er Virtual Key Ba | tch  |

#### 第二個功能是參數設置:

參數設置有5個選項:基本設置、介面設置、通訊設置、感測器設置和轉換器設置或者在手機螢幕上向左滑動或者是向右 滑動切換畫面。

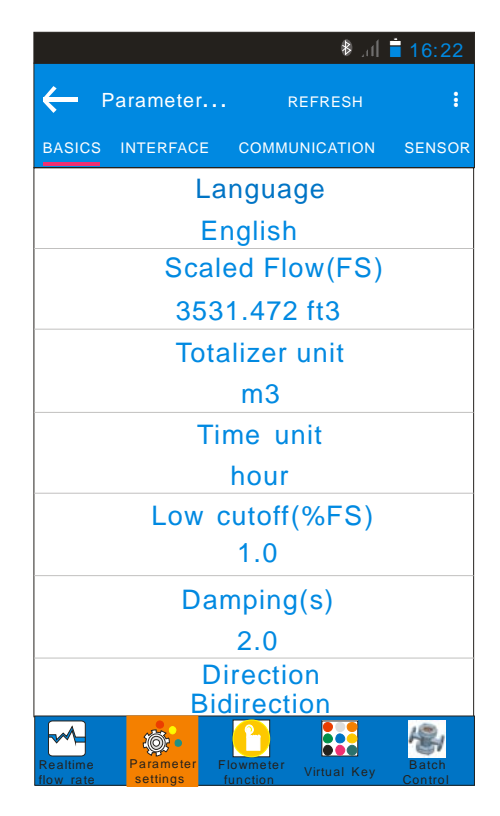

A、以設置累積單位為例,將累積量單位 ft3 改為 m3 如圖所示:

|                 |                                               |        | <b>8</b> , | 16:22  |  |  |
|-----------------|-----------------------------------------------|--------|------------|--------|--|--|
| ←               | Parameter                                     |        | REFRESH    | ÷      |  |  |
| BASIC           | S INTERFACE                                   | СОММ   | JNICATION  | SENSOR |  |  |
|                 | La                                            | ngua   | ge         |        |  |  |
|                 | Ei                                            | nglish | 1          |        |  |  |
|                 | Scal                                          | ed Flo | ow(FS)     |        |  |  |
|                 | 353                                           | 1.472  | ? ft3      |        |  |  |
|                 | Totalizer unit                                |        |            |        |  |  |
| m3              |                                               |        |            |        |  |  |
|                 | Ti                                            | me u   | nit        |        |  |  |
| hour            |                                               |        |            |        |  |  |
| Low cutoff(%FS) |                                               |        |            |        |  |  |
| 1.0             |                                               |        |            |        |  |  |
| Damping(s)      |                                               |        |            |        |  |  |
| 2.0             |                                               |        |            |        |  |  |
| Direction       |                                               |        |            |        |  |  |
|                 | Bidirection                                   |        |            |        |  |  |
| Realtime        | Realine Parameter Flowmeter Virtual Kay Batch |        |            |        |  |  |

B、點擊累積量單位那一欄,然後就會出現多種單位,上下移動屏幕選擇您要修改的單位 m3,點擊確認,如圖所示:

|       | \$ .il 🗎 1 6                            | ·22 |
|-------|-----------------------------------------|-----|
| ¢     | Totalizer unit                          | :   |
| BA    | ● m3                                    | SOR |
|       | 🔿 Impgal                                |     |
|       | O ppi                                   |     |
|       | 🔿 Кд                                    |     |
|       | ○ t                                     |     |
|       | 🔿 Ib                                    |     |
|       | ⊖ Ston                                  |     |
|       | ⊖ Lton                                  |     |
|       | ○ ft3                                   |     |
|       | ⊖ Mgal                                  |     |
|       |                                         |     |
| Realt | Ime Parameter Flowmeter Virtual Key Bat | ch  |

C、點擊確認後, APP 會自動幫你修改單位, 圖中單位紅色部分, 左邊是現在的單位, 箭頭指向的表示要修改的單位 m3。這樣就設置成功了。如圖所示:

| <u> </u>                           |        |  |
|------------------------------------|--------|--|
| 8 .al ∎ 16:22                      |        |  |
| ← Parameter REFRESH                | :      |  |
| BASICS INTERFACE COMMUNICATION S   | SENSOR |  |
| Language                           |        |  |
| English                            |        |  |
| Scaled Flow(FS)                    |        |  |
| 3531.472 ft3                       |        |  |
| Totalizer unit                     |        |  |
| ft3 <b>—&gt;</b> m3                |        |  |
| Time unit                          |        |  |
| hour                               |        |  |
| Low cutoff(%FS)                    |        |  |
| 1.0                                |        |  |
| Damping(s)                         |        |  |
| 2.0                                |        |  |
| Direction                          |        |  |
| Bidirection                        |        |  |
| Realtime Parameter Flowmeter Batch |        |  |

第三是: 儀錶功能有3個選項: 基本設置,空管設置,校準,可以通過手指在手機螢幕上向左滑動或者是向右滑動切換畫面。

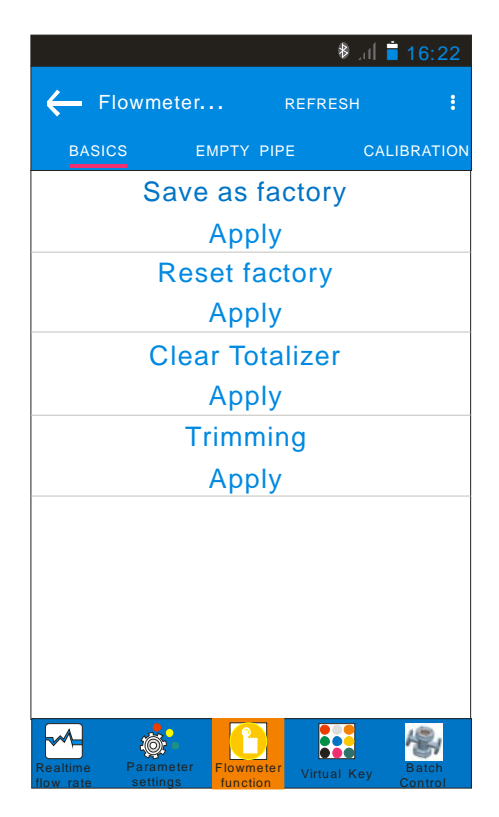

第四是: 虛擬按鍵,三個虛擬按鍵與轉換器上的三個按鍵功能相同。

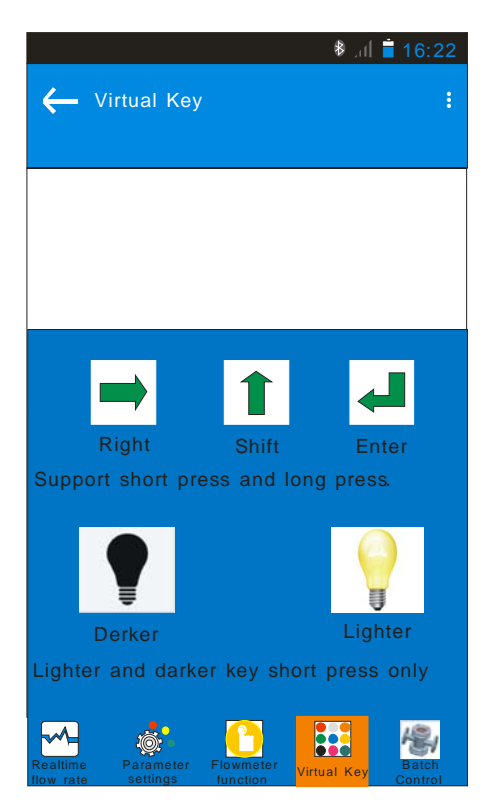

第五是:批量控制設置功能,當轉換器設置批量控制時,可以在此設置批量值。如圖所示:

|                 | 🖲 🕯 🕹 🕸                   |
|-----------------|---------------------------|
| ← Batch control | :                         |
|                 |                           |
| Batchsetvalue   | 1.0                       |
| Batchsetvalue   | 0                         |
| BatchMod        | Automatic 👻               |
| START           | ZERO                      |
| (               | ΩυΙΤ                      |
| Flowmeter       | Batch Operation Parameter |

第六是:操作記錄,記錄修改過的內容。如圖所示:

| Coperati DATE SELECT                                                                                                    | ING |
|----------------------------------------------------------------------------------------------------|-----|
| ALL PARAMETER/FUNCTION PARAMETER SETT<br>Totalizer unit<br>Time:2017-10-11 16:22:11<br>Parameter:ft3-m3<br>Result:Succeed | ING |
| Totalizer unit<br>Time:2017-10-11 16:22:11<br>Parameter:ft3-m3<br>Result:Succeed                                          |     |
|                                                                                                    |     |
|                                                                                                    |     |
|                                                                                                    |     |
|                                                                                                    |     |
|                                                                                                    |     |

第七是:參數備份,選擇新建一個文件,然後可以命名你自己想命名的文件名稱,點擊上方的 Function 可以選擇測量參 數導出、設置參數導出,測量+設置參數導出、設置參數導入。如圖所示:

| ଃ .d <mark>≣</mark> 16:22                                                    | ଃଣ 盲 16:22                                                                                                    |
|------------------------------------------------------------------------------|----------------------------------------------------------------------------------------------------|
| Parameter FUNCTION :     CONFIG SAVED TO FILE:/     ELECTROMAGNETICFLOWMETER | Parameter     FUNCTION     CONFIG SAVED TO FILE:/     ELECTROMAGNETICFLOWMETER                                         |
| ALIA000000003(flow)<br>Modify time: 2017-10-11 16:22:50<br>Bytes:0B          | ALIA00000003(flow)<br>Modify time: 2017-10-11-16:22-50<br>Choose<br>Export measurement data                            |
|                                                                              | <ul> <li>Export config data</li> <li>Export measurement<br/>+config data</li> <li>Import setting parameters</li> </ul> |
|                                                                              | CANCEL CONFIRM                                                                                                    |
| CHECK NEW RENAME DELETE                                                      | CHECK NEW RENAME DELETE                                                                                                |
| Flowmèter                                                                    | Flowmeter                                                                                                    |

| <b>₿</b> ଣ ∎ 16:22                                                   |                | 🏶 .al 盲 16:22      |                                  |                                          | 🕷 al 盲 16:23        |
|----------------------------------------------------------------------|----------------|--------------------|----------------------------------|------------------------------------------|---------------------|
| - Parameter FUNCTION                                                 | Return         | Refresh            | ← Parame                         | eter                                     | FUNCTION            |
| CONFIG SAVED TO FILE:/<br>ELECTROMAGNETICFLOWMETER                   | Flow           | / rate             |                                  | ONFIG SAVED TO FILE:<br>CTROMAGNETICFLOW | /<br>METER          |
| ALIA000000003(flow)                                                  | 17.21          | 3 m3/h             | ALIA                             | 000000000                                | 3(flow)             |
| Modify time: 2017-10-11 16:22:50                                     | Fwd te         | otalizer           | Modify time: 2017-10-11 16:23:20 |                                          |                     |
| Bytes: 0B                                                            | 621            | 621 m3 Bytes: 412B |                                  |                                          |                     |
|                                                                      | Rev to         | otalizer           |                                  |                                          |                     |
| Export to file:                                                      | 1              | m3                 |                                  |                                          |                     |
|                                                                      | Net to         | otalizer           |                                  |                                          |                     |
|                                                                      | 620            | m3/h               |                                  |                                          |                     |
| ⊖ Default                                                            | Output current |                    |                                  |                                          |                     |
|                                                                      | 6.739 mA       |                    |                                  |                                          |                     |
|                                                                      | Output freq    | uency value        |                                  |                                          |                     |
| CANCEL CONFIRM                                                       | 0.0 HZ         |                    |                                  |                                          |                     |
|                                                                      | Velocity m/s   |                    |                                  |                                          |                     |
|                                                                      | Bidirection    |                    |                                  |                                          |                     |
|                                                                      | %              | flow               |                                  |                                          |                     |
| CHECK NEW RENAME DELETE                                              | 17.18          |                    | CHECK                            | NEW RENAM                                | 1E DELETE           |
| Flowméter<br>Virtual Key<br>Batch<br>Control<br>Control<br>Flowméter | Confirm Cancel |                    | Flowmeter Virtual                | Batch Ope<br>Key Control rec             | Parameter<br>backup |

# 5. 常見警報代碼指示

| AMC3200/AMC2100 警報代碼 |         |                     |                             |  |
|----------------------|---------|---------------------|-----------------------------|--|
| 代碼                   | 代碼內容    | 表示意義                | 解決方法                        |  |
| 2                    | 超流量     | 超出量程範圍              | 請提高量程範圍                     |  |
| 4                    | 超上限     | 超過警報設置上限值           | 請關閉警報輸出或提高警報上限值             |  |
| 6                    | 超流量;超上限 | 超過警報設置上限值<br>超量程範圍  | 請提高量程範圍<br>請關閉警報輸出或提高警報上限值  |  |
| 8                    | 超下限     | 低於警報設置下限值           | 請關閉警報輸出或降低警報下限值             |  |
| 10                   | 超流量;超下限 | 超出量程範圍<br>低於警報設置下限值 | 請提高量程範圍;<br>請關閉警報輸出或降低警報下限值 |  |
| 16                   | 空管      | 空管警報                | 請檢查管道,使管道滿管                 |  |
| 128                  | 記憶體     | EEPROM 發生故障         | 內部記憶體壞掉,請將 CPU 板寄回 ALIA 檢查  |  |

# 6.藍牙 APP 下載地址

下載地址 1:請用手機掃瞄以下 QR 碼來下載 APP 藍牙軟體。

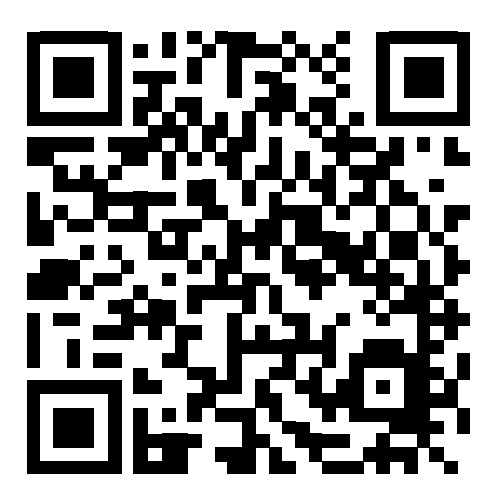

下載地址 2:請輸入以下網址,下載 APP 藍牙軟體。

網址如下:

http://www.alia-inc.net/download/alia/amc3200/alia\_AMC3200.apk

# Quality we care!

# ALIAMAG ALIAPANEL ALIASONIC ALIADP ALIAPT ALIAVA ALIAVTX

Tel: +1-213-533-4139 Fax: +1-213-223-2317 URL: www.alia- inc com Email: alia@alia- inc com 633 W. 5th Street, 26th Floor, Los Angeles, CA 90071, USA